# Series 68100A/B Synthesized Sweep Generator Instrument Driver for LabWindows

# User's Guide

Version 1.00

Locate the Serial Number decal sheet packaged with the manual, and paste the driver software serial number here.

Serial Number

You will be asked for this number when you call Wiltron Customer Service for support.

Wiltron

P/N: 10570-00010 REVISION A: PRINTED: MARCH 1994 COPYRIGHT 1994 WILTRON COMPANY

#### Limited Warranty

The media on which you receive Wiltron Company software are warranted not to fail to execute programming instructions, due to defects in materials and workmanship, for a period of 90 days from date of shipment, as evidenced by receipts or other documentation. Wiltron Company will, at its option repair or replace software media that do not execute programming instructions if Wiltron Company receives notice of such defects during the warranty period. Wiltron Company does not warrant that the operation of the software shall be uninterrupted or error free.

EXCEPT AS SPECIFIED HEREIN, WILTRON COMPANY MAKE NO WARRANTIES, EXPRESS OR IMPLIED, AND SPE-CIFICALLY DISCLAIMS ANY WARRANTY OF MERCHANT-ABILITY OR FITNESS FOR A PARTICULAR PURPOSE. CUSTOMER'S RIGHT TO RECOVER DAMAGES CAUSED BY FAULT OR NEGLIGENCE ON THE PART OF WILTRON COM-PANY SHALL BE LIMITED TO THE AMOUNT THERETO-FORE PAID BY THE CUSTOMER. WILTRON COMPANY WILL NOT BE LIABLE FOR DAMAGES RESULTING FROM LOSS OF DATA, PROFITS, USE OF PRODUCTS, OR INCIDEN-TAL OR CONSEQUENTIAL DAMAGES, EVEN IF ADVISED OF THE POSSIBILITY THEREOF.

The aforestated limitation of the liability of Wiltron Company will apply regardless of the form or action, whether in contract or tort, including negligence. Any action against Wiltron Company must be brought within one year after the cause of action accrues. Wiltron Company shall not be liable for any delay in performance due to causes beyond its reasonable control. The warranty provided herein does not cover damages, defects, malfunctions, or service failures caused by owner's abuse, misuse, or negligence acts; and power failure or surges, fire, flood, accident, actions or third parties, or other events outside reasonable control.

## Copyright

Under the copyright laws, this book may not be copied, photocopied, reproduced, translated — in whole or in part — without the written consent of WILTRON Company.

Copyright 1993 WILTRON Company

### Trademarks

LabWindows is a registered trademark of National Instruments Corporation.

IBM is a registered trademark of International Business Machines Corporation. Personal System/2, IBM PC, PC AT, PC/XT, PC DOS, IBM CGA, IBM EGA, IBM VGA, and Micro Channel are trademarks of International Business Machines Corporation.

Microsoft, Microsoft QuickBASIC, Microsoft BASIC, Microsoft Visual BASIC, and Microsoft C are trademarks of Microsoft Corporation.

### Preface

The 681XXA/B LabWindows Instrument Driver User's Guide provides a tutorial and both general and detailed descriptions of the various functional panels displayed in the LabWindows environment. The user should be familiar with measurements using the applicable WILTRON instrument and with MS- or PC-DOS conventions. A knowledge of LabWindows, while helpful, is not essential. The WILTRON Instrument Drivers software can be used to create executable stand-alone application programs.

### Manual Organization

The manual is divided into three sections:

Section 1, General, provides general information and a tree structure for the Instrument Driver function panels.

Section 2, Using the 681XXA/B Driver with LabWindows, provides description and a tutorial for using the driver within the LabWindows environment.

Section 3, Driver References, provides detailed descriptions of the function panels and instrument controls. It also provides sample syntax and a listing of variable-type used in the program.

### Section 1 — Introduction to 681XXA/B Instrument Driver for LabWindows

| General                           | 1-3 |
|-----------------------------------|-----|
| Requirements                      | 1-3 |
| Installing Instrument Drivers     | 1-4 |
| Overview For LabWindows Users     | 1-4 |
| Overview for Non-LabWindows Users | 1-5 |

### Section 2 — Using the 681XXA/B Instrument Driver with LabWindows

| Introduction                                    | • | • | 2-3  |
|-------------------------------------------------|---|---|------|
| General                                         | • | • | 2-3  |
| Loading 681XXA/B Driver as<br>Instrument Module | • | • | 2-4  |
| Loading 681XXA/B Driver At Start-up             | • | • | 2-6  |
| Debug Utility                                   | • | • | 2-8  |
| Tutorial                                        | • | • | 2-9  |
| Creating a Compiled Program                     | • | 2 | 2-17 |

## Section 3 — Driver References

| Introduction 3-3                   |
|------------------------------------|
| Function Panel Descriptions 3-3    |
| (Function Panels and Syntax)       |
| Close (close)                      |
| Alternate Sweep (fc.als) 3-8       |
| <b>CW Sweep (fc.cw)</b>            |
| Delta-F Sweep (fc.delta) 3-12      |
| Special Sweep (fc.spec) 3-14       |
| Start-Stop Sweep (fc.stst) 3-16    |
| Initialize (init)                  |
| Set Frequency Definitions          |
| (init.freq)                        |
| Output Power Level (pc.level) 3-22 |
| Output Power (pc.pwr) 3-26         |
| User Power Calibrate 3-28          |
| Output Power Sweep (pc.pwrs) 3-30  |
| Amplitude Modulation (setam) 3-34  |
| Frequency Setup (setcw) 3-36       |
| Frequency Modulation (setfm) 3-38  |
| Marker Selection (setmk) 3-40      |
| Square Wave (Pulse) (setpm) 3-42   |
| Recall Setup (sr.recall) 3-44      |
| Save Setup (sr.save                |
| Utilities (ut)                     |

# Section 1

# Introduction to the 681XXA/B Synthesized Sweep Generator Driver for LabWindows

## Section 1 Introduction to the 681XXA/B Synthesized Sweep Generator Driver for LabWindows

### General

WILTRON Instrument Drivers software provides an easy-to-use tool for developing application programs for applicable microwave systems via the General Purpose Interface Bus (IEEE-488 Bus).

This software contains modules that automatically configure an applicable WILTRON instrument for use on the bus, along with high-level instrument control commands that save you the time required to learn and program the GPIB commands of the instrument. The software automatically checks for proper bus functioning. If a command is sent to a bus instrument and no error is reported, the bus can be assumed to be working correctly.

### Requirements

The WILTRON Instrument Driver software is written specifically for the model 681XXA/B.

The WILTRON Instrument Driver requires an IBM PC AT, PS/2, or compatible computer running MS- or PC-DOS, Version 3.0 or later.

The software is delivered on 5-1/4 inch 1.2 Mb Floppy disks and 3-1/2 inch 1.4 Mb floppy disks.

At least 2 MB of memory is required to run the LabWindows program — 4 Mb is recommended.

The WILTRON Instrument Driver software requires National Instruments LabWindows version 2.2 or later.

For Microsoft QuickBASIC\*, Professional BASIC, Visual BASIC for DOS, C, Quick C, and Borland C++ and Turbo C++ users, you can use the 681XX Instrument Driver software to produce compatible instrument-control-program code.

<sup>\*</sup> Wiltron strongly recommends that QuickBASIC not be used. Instead, use Microsoft Professional BASIC 7,1, or later, or Visual BASIC for DOS.

### Installing Instrument Drivers

This section provides instructions for installing the WILTRON Instrument Drivers. Proceed as follows:

- □ Insert the WILTRON driver diskette in your A: or B: drive, as appropriate.
- □ Change to the LabWindows, Instruments directory (*drive*\LW\INSTR), and type the following DOS command: COPY A: (B:) \*.\*. This copies the following four files to the target subdirectory: W681.LBW, W681.LWI, W681.FP, W681.DOC (All four of these files MUST reside within the same subdirectory.)
- Once the copying is completed, return the driver diskette to a safe storage location.

### **Overview For LabWindows Users**

LabWindows is a software development system for BASIC, C, and C++ programs (see page 1-3 for listing of supported languages). It contains an interactive environment for developing programs with drivers and libraries (functions) for creating data acquisition and instrument control applications. LabWindows contains a comprehensive set of software tools for data analysis, data presentation, and high level instrument control.

The interactive program is an environment for editing and debugging BASIC and C (C++) programs. In the LabWindows environment, you can use the functions in the instrument drivers or libraries to write your program. In addition each function has an interface called a function panel that lets you interactively execute the function or generate code for calling the function.

The interactive program uses extended memory. Programs executed in the interactive program can use up to 16 megabytes of memory, depending on your computer configuration. Programs that run in the interactive program, however, must adhere to the LabWindows subsets for BASIC, C and C++.

Programs developed with the drivers and library functions can be run within the interactive program, or they can be compiled and linked into a stand-alone applicaton (\*.EXE) or run-time application (\*.RTM) file. To help you create a stand-alone program, LabWindows incorporates utilities that automate the compile and link processes.

The real power of LabWindows lies in the libraries. They have functions for developing all phases of your data acquisition and instrument control system. For controlling the 681XXA/B, Lab Windows has the Instrument Drivers Library. The programs that call this library can be developed with the interactive program. This program has tools that make program development quicker and easier.

LabWindows gives you the capability to execute instrument drivers with the aid of panels and thereby create programs easily. The panels contain items that can be selected to build and execute a driver. The drivers are separately declared in the Instrument Drivers Library.

Two advantages of using LabWindows are:

- □ When writing an application program you do not have to remember all of the parameters that belong to the driver.
- Error reporting is shown automatically in the panels.

### **Overview for Non-LabWindows Users**

Programmers who do not use LabWindows will also benefit from the WILTRON Instrument Driver software:

- □ You will not have to know all of the GPIB codes needed to program applications for the 681XX Synthesized Sweep Generator. The driver software effectively manages low-level GPIB I/O operations and native instrument control.
- ☐ You will see greater program reliability because of the driver's extensive error-checking routines.
- ☐ You will see reductions in the time required to develop, test, and debug applications.

# Section 2

# Using the 681XXA/B Instrument Driver with LabWindows

## Section 2 Using the 681XXA/B Instrument Driver with LabWindows

### Introduction

This section provides an introduction to the LabWindows environment and a tutorial describing the use of the 681XXA/B driver within LabWindows. This section assumes that you have read Part 1 of the National Instruments *Getting Started with LabWindows* manuals and are generally familiar with the LabWindows screen and principles of navigation within the environment.

### General

The following procedure describes how to access LabWindows and load files.

- □ Move to the directory containing the LabWindows executable (\*.EXE) files. (This directory is usually named \LW.)
- □ Type LW.

This places you in the PROGRAM window of the LabWindows environment (below).

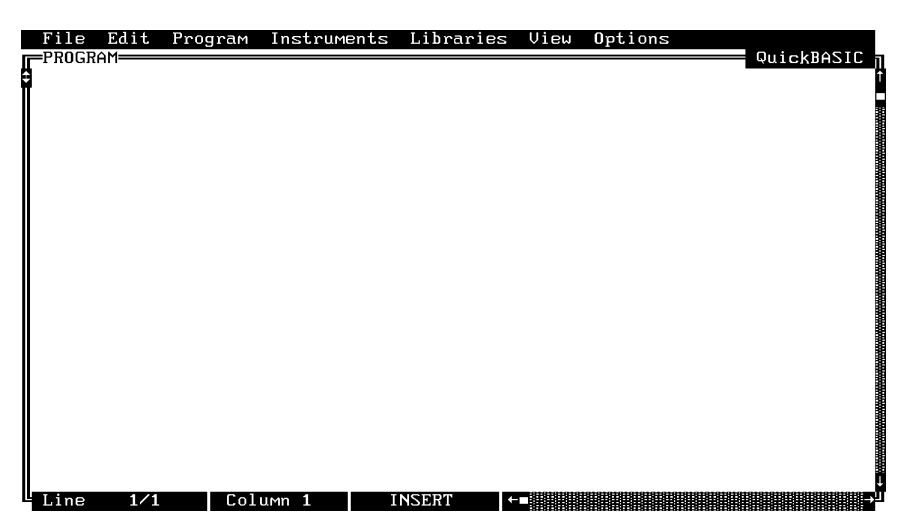

### Loading 681XXA/B Driver As Instrument Module

The following procedure describes how load the 681XXA/681XXB (681XXA/B) Driver as an instrument module.

□ Select **Instruments**, on the top menu bar (below), to display the pulldown menu.

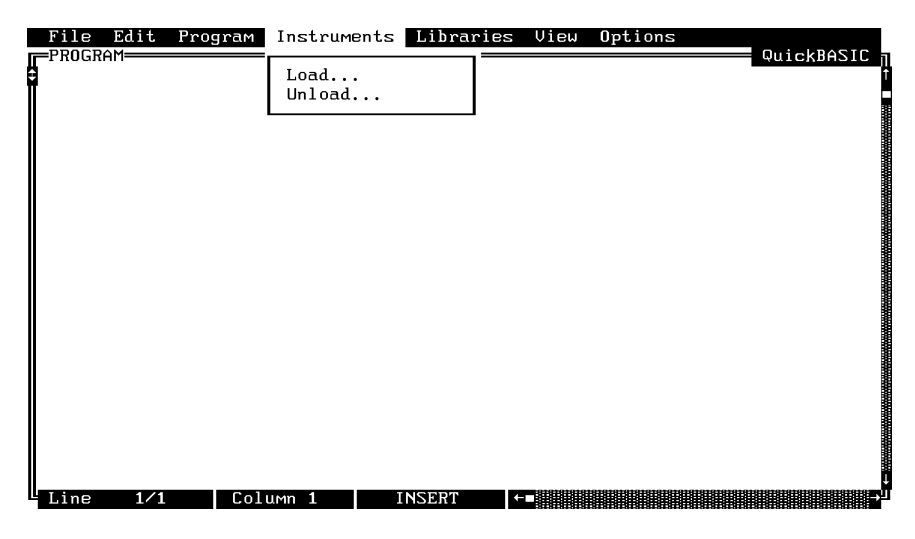

Select Load, then change to the \LW\INSTR subdirectory (below).

□ Move the cursor to **w681.fp** and select **Load**.

|    | File     | Edit   | Program                                                                                                    | Instruments                 | : Libraries      | View | <b>O</b> ptions |            |
|----|----------|--------|----------------------------------------------------------------------------------------------------|-----------------------------|------------------|------|-----------------|------------|
| Г  | PROGR    | AM     |                                                                                                    |                             |                  |      |                 | QuickBASIC |
| Η. |          |        |                                                                                                    | LC                          | ad Instrumen     | 1t   |                 |            |
|    | Fil      | onamo: | u681 fm                                                                                                    |                             |                  |      |                 |            |
|    |          | enune  | w001.1P                                                                                                    |                             |                  |      |                 |            |
|    | C:\      | LWVINS | TR                                                                                                    |                             |                  |      |                 |            |
|    | ∥┌─      |        |                                                                                                    |                             |                  |      |                 |            |
|    |          | 56Zsna | .fp                                                                                                    |                             |                  |      |                 | [-B-]      |
|    | μ        | 681.fp |                                                                                                    |                             |                  |      |                 | [-C-]      |
|    |          |        |                                                                                                    |                             |                  |      |                 | [-D-]      |
|    |          |        |                                                                                                    |                             |                  |      |                 |            |
|    |          |        |                                                                                                    |                             |                  |      |                 |            |
|    |          |        |                                                                                                    |                             |                  |      |                 |            |
|    |          |        |                                                                                                    |                             |                  |      |                 |            |
|    |          |        | 818181919191919191818                                                                                                 | 919191919191919191919191919 | 1919191919191919 |      |                 |            |
|    | ║╺╨╝     |        | BINING BINING BINING BINING BINING BINING BINING BINING BINING BINING BINING BINING BINING BINING BINING BINING<br>Fr |                             |                  |      |                 |            |
|    |          |        |                                                                                                    | Load                        |                  | C    | ancel           |            |
|    |          |        | Ľ                                                                                                    |                             |                  |      |                 |            |
|    | <u> </u> |        |                                                                                                    |                             |                  |      |                 |            |
| L, | Line     | 1/1    | Col                                                                                                    | umn <b>1</b>                | INSERT           |      |                 |            |

□ Move the cursor to Instruments to display the pull-down menu. The "Wiltron 681XXA/B Synthesized Sweeper" title displays showing that the instrument module is now loaded.

| File Edit Program | Instruments    | Librarie  | ≳s View      | <b>O</b> ptions |                | QUICKBASTC                         | L                                       |
|-------------------|----------------|-----------|--------------|-----------------|----------------|------------------------------------|-----------------------------------------|
|                   | Wiltron 681    | XXA∕B Syr | thesized     | Sweeper         |                | AULCUDHOIC                         | 1                                       |
|                   | Load<br>Unload |           |              |                 |                |                                    |                                         |
|                   |                |           |              |                 |                |                                    |                                         |
|                   |                |           |              |                 |                |                                    |                                         |
|                   |                |           |              |                 |                |                                    |                                         |
|                   |                |           |              |                 |                |                                    |                                         |
|                   |                |           |              |                 |                |                                    | 000000000000000000000000000000000000000 |
|                   |                |           | 818181818181 |                 | 81818181818181 | 1187879797979797979797979 <b>7</b> |                                         |
| Line I/1 Col      | umn I I        | NSERL     |              |                 |                |                                    | i,                                      |

□ Select Wiltron 681XXA/B Synthesized Sweeper, and observe that the 681XXA/B main panel appears (below).

| Fi<br>PR | le Edit<br>OGRAM <del></del>                                                                | Program                                                                              | Instruments   | Libraries                           | View | Options | QuickBASIC |
|----------|---------------------------------------------------------------------------------------------|--------------------------------------------------------------------------------------|---------------|-------------------------------------|------|---------|------------|
|          | Uiltro<br>Initial<br>Source<br>Frequen<br>Power C<br>Modulat<br>Save/Re<br>Utiliti<br>Close | n 681XXA/<br>ize<br>Frequency<br>cy Contro<br>ontrol<br>ion Funct<br>call Func<br>es | B Synthesized | Sweeper<br>Select<br>Cancel<br>Help |      |         |            |
|          | ne 1/1                                                                                      | Col                                                                                  | umn 1 1       | NSERT                               |      |         | 0<br>Let   |

☐ You are now ready to proceed with developing control code using the 681XXA/B instrument driver.

### Loading 681XXA/B Driver At Start-up

The 681XXA/B driver can be automatically loaded each time LabWindows is started. The procedure for making this happen is given below.

- □ Place yourself into the LabWindows PROGRAM window as was described on page 2-3.
- □ Select **Options**, on top menu bar, to display the pull-down menu.
- □ Select Startup Defaults.

|                              | ptions                                                                   |
|------------------------------|--------------------------------------------------------------------------|
| User                         | r Interface Editor                                                       |
| Func<br>Func                 | ction Panel Editor<br>ction Tree Editor                                  |
| Edit<br>Save                 | t Instr Program<br>e as Instr Program                                    |
| Scre<br>Star<br>Libr<br>Hard | en Options<br><b>tup Defaults</b><br>rary Panel Options<br>dcopy Options |
| Abou                         | ut LabWindows                                                            |
|                              |                                                                          |

Choose **Select** to locate the 681XXA/B driver (w681.fp); alternatively, type in the path and file name.

| File Edit<br>PROGRAM<br>1:<br>2:<br>3:<br>4:<br>5:<br>6:<br>7:<br>8:<br>9:<br>10:<br>11:<br>12:<br>13:<br>14:<br>Se | Program Ins<br>INSTRUMENT M | ear List | Draries         Uiew           Labi         [.] Data           [.] Data         [.] Advan           [.] Advan         [.] Advan           [.] J Ata         [.] Advan           [.] I:         2:           3:         4:           5:         Selec | Options<br>Jindows Libraries<br>Aquisition<br>nced Analysis<br>SPZ200<br>User Libraries —<br>t Clear Li | QuickBASIC |
|----------------------------------------------------------------------------------------------------|-----------------------------|----------|----------------------------------------------------------------------------------------------------|----------------------------------------------------------------------------------------------------|------------|
|                                                                                                    | lect C1                     | ear List | ОК                                                                                                    | Cance                                                                                                   | ;1         |

| File Edit<br>PROGRAM | Program Ins | truments Libr | aries View<br>trument | Options | QuickB                           | ASIC |
|----------------------|-------------|---------------|-----------------------|---------|----------------------------------|------|
| Filename:            | w681.fp     |               |                       |         |                                  | ] [  |
| L: \LW\INS           | .fp         |               |                       |         | [-A-]<br>[-B-]                   | Ť    |
| w681.fp              |             |               |                       |         | [-C-]<br>[-D-]<br>[-H-]<br>[-I-] | Ļ    |
|                      |             |               |                       |         |                                  | ╹    |
|                      | Loz         | ad            | C                     | ancel   |                                  |      |
|                      | Coluum      | 1 INSEDT      |                       |         |                                  |      |

□ Choose the \LW\INSTR subdirectory from the file list.

- □ Choose w681.fp from the displayed file list, and click on Load.
- □ The appropriate path will now be displayed in the INSTRUMENT MOD-ULES window. Select **OK** to exit. The W681 driver will now be loaded automatically each time LabWindows is entered.

| File Edit Program Instruments Libraries View Op                                                                                                    | tions        |
|----------------------------------------------------------------------------------------------------|--------------|
| PROGRAM                                                                                                    | קעוכkBASIC ק |
| Instrument Modules       LabWindo         1:       C:\LW\INSTR\W681.FP         3:       (J) Data Aqui         4:       (J) Advanced         5:       (J) Advanced         6:       (J) UXI         6:       (J) Advanced         7:       (J) Advanced         9:       (J) Advanced         10:       (J) Advanced         11:       (J) Advanced         12:       3:         13:       (J) Advanced         14:       (Select)         Select       Clear List         0K | Cancel       |

## Debug Utility

The 681XXA/B LabWindows driver incorporates a unique Debug utility, which should be used for program development only. It should be disabled when compiling stand alone applications.

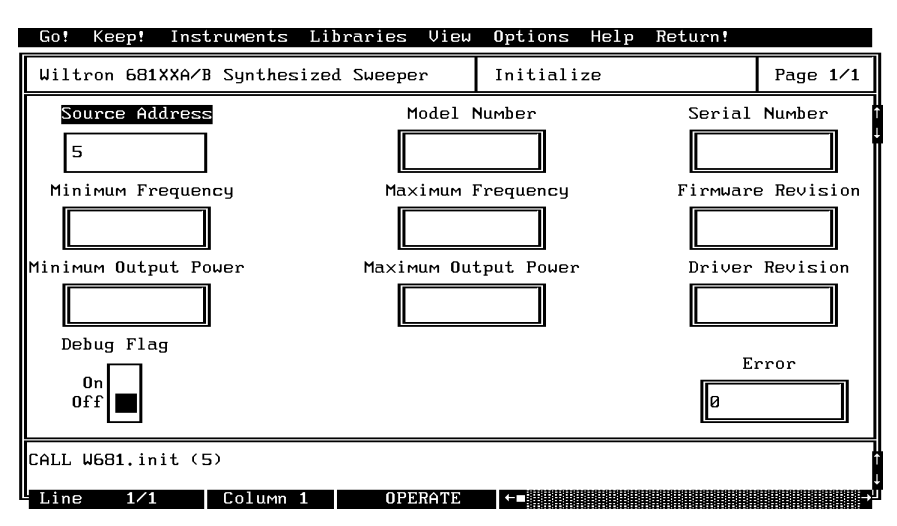

Error 305 is returned when the instrument has generated an unexpected SRQ. To determine the cause of the SRQ set the **Debug** switch to **On** (Debug%=1), the driver will respond with a specific 3XX error code (Table 2-1).

| Table 2-1. | Error | Codes |
|------------|-------|-------|
|------------|-------|-------|

| Error Code | Description           |
|------------|-----------------------|
| 301        | Parameter Range Error |
| 302        | File Not Found        |
| 303        | Invalid Filename      |
| 310        | Disk Failure          |
| 311        | Self Test Failed      |
| 312        | Hardware Error        |

### **Tutorial**

This tutorial takes you through the development of a simple program. This program initializes the 681XXA/B Synthesized Sweeper, assigns sweep frequencies and modulation parameters, and closes the driver. When you have finished stepping through the tutorial, you will have a BASIC program that can be compiled as a DOS executable (\*.EXE) file. A Microsoft C program could be produced in the exact same manner by switching the native language to C (under the **Program** menu).

Move cursor to Instruments in the top menu bar, and select Wiltron 681XXA/B Synthesized Sweeper. This will display the pull-down menu shown below.

| Fil<br>PRC | .e Edit<br>)GRAM=====                                                                      | Program                                                                              | Instruments                              | Libraries                           | View | Options | ر<br>م QuickBASIC |
|------------|--------------------------------------------------------------------------------------------|--------------------------------------------------------------------------------------|------------------------------------------|-------------------------------------|------|---------|-------------------|
|            | Wiltr<br>Initial<br>Source<br>Frequen<br>Power C<br>Modulat<br>Save/Re<br>Utiliti<br>Close | on 681XXA<br>ize<br>Frequency<br>cy Contro<br>ontrol<br>ion Funct<br>call Func<br>es | Synthesized<br>Def<br>l<br>ions<br>tions | Sweeper<br>Select<br>Cancel<br>Help |      |         | Î                 |
|            | ne 1/1                                                                                     | [ Col                                                                                | umn 1 T                                  | NSFRT +                             |      |         | Ļ                 |

Choose **Select** to display the Initialize panel (below).

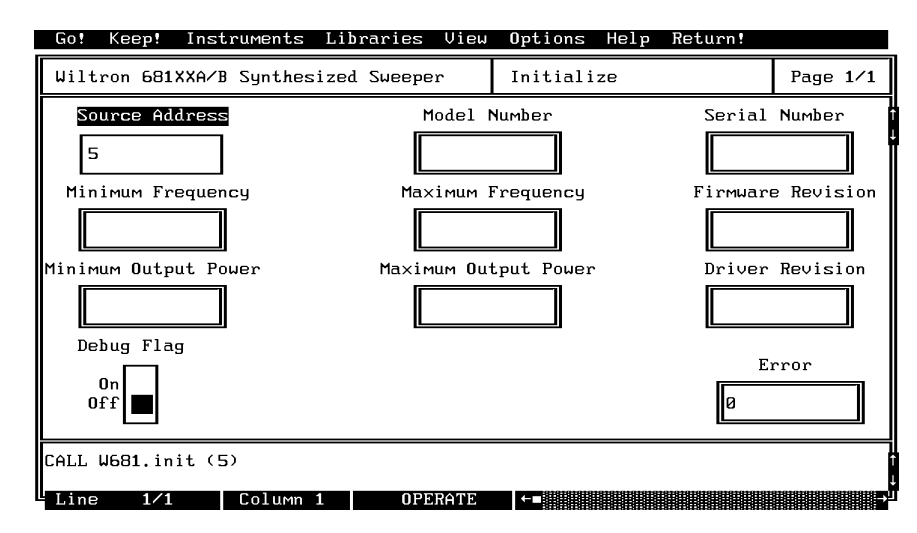

□ With the **Source Address** highlighted as shown, enter the 681XXA/B GPIB address (a number between 1 and 30; 5 is the default).

- Select Go! (below) in the top menu bar. If a 681XXA/B is connected and set to GPIB address 5, it will respond by resetting itself and returning an identification string that will fill the Model Number, Firmware Rev, Minimum Frequency, Maximum Frequency, Serial Number, Minimum Output Power, and Maximum Output Power fields.
- Leave Debug Flag set to Off. This switch was discussed on page 2-6.

| Go! Keep! Inst                          | ruments Lib     | raries View | Options Help | Return! |            |
|-----------------------------------------|-----------------|-------------|--------------|---------|------------|
| Wiltron 681XXA/B                        | Synthesized     | Sweeper     | Initialize   |         | Page 1/1   |
| Source Address                          |                 | Model       | Number       | Serial  | Number     |
| 5                                       |                 |             |              |         |            |
| Minimum Frequen                         | су              | Maximum ]   | Frequency    | Firmwar | e Revision |
|                                         |                 |             |              |         |            |
| Minimum Output Po                       | wer             | Maximum Ou  | tput Power   | Driver  | Revision   |
|                                         |                 |             |              |         |            |
| Debug Flag                              |                 |             |              | _       |            |
| 0,,,,,,,,,,,,,,,,,,,,,,,,,,,,,,,,,,,,,, |                 |             |              | E       | rror       |
| 0ff                                     |                 |             |              | Ø       |            |
| CALL W681.init (5                       | )               |             |              |         |            |
| Line 1/1                                | Column <b>1</b> | OPERATE     |              |         |            |

□ Move the cursor to **Keep!**, in the top menu bar, then choose **Keep** from the next window (below) to select the default option. This transfers the code shown at the bottom of the panel to the PROGRAM window of the LabWindows environment.

| Go! Keep! I             | nstruments Lib  | raries View Op  | ptions Help                              | Return!      |          |
|-------------------------|-----------------|-----------------|------------------------------------------|--------------|----------|
| Wiltron 681XX           | A/B Synthesized | Sweeper In      | nitialize                                |              | Page 1/1 |
| Source Addr             | ress            | Model Numb      | ber                                      | Serial       | Number   |
| Minimum Outpu           | TO: [J] PROGRA  | т с ј шодији ми | Interactive W<br>Cancel                  | indou<br>ver | Revision |
| Debug Flag<br>On<br>Off |                 |                 |                                          | E)<br>Ø      | rror     |
| CALL W681.init          | . (5)           |                 | 0101010101010101010101010101010101010101 |              |          |

□ Select Instruments, in the top menu bar, then Wiltron 681XXA/B Synthesized Sweeper to return to the 681XXA/B Driver main panel. □ Select Frequency Control, from the main menu, then Frequency Setup when the Frequency Control menu appears (below).

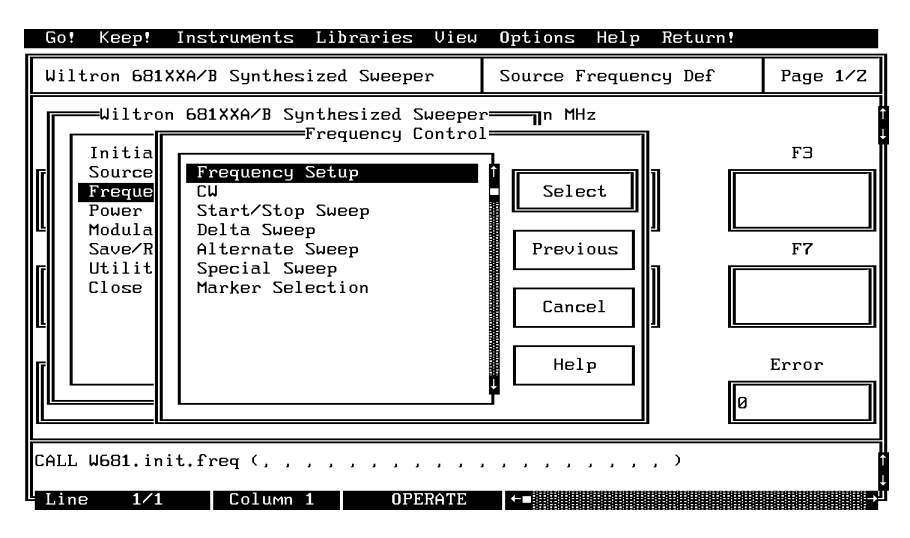

 $\Box$  Select F0 (below), and enter 2000 from the keyboard.

□ With **F1** highlighted, enter **8400** from the keyboard.

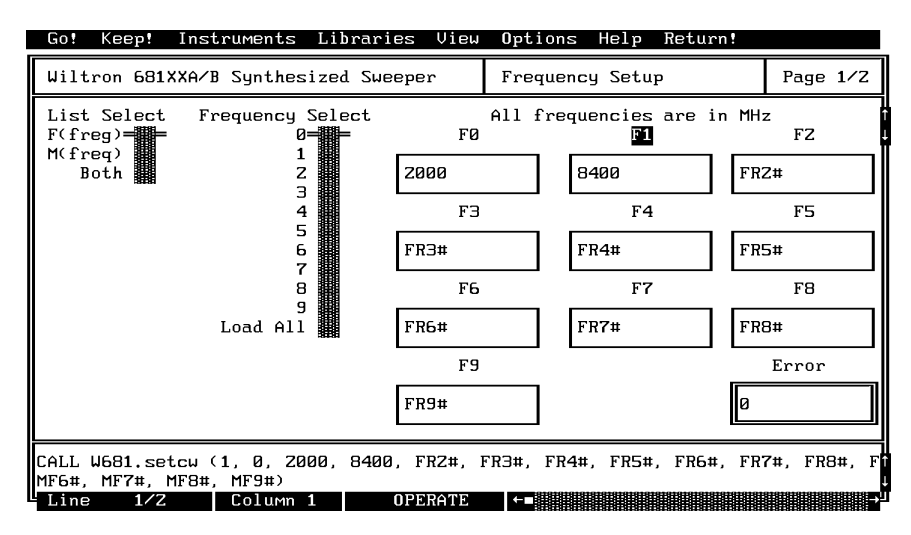

Select Load All, from the Frequency Select control.

Select Keep!, in the top menu bar; then choose Keep again when the next menu appears.

□ Select Instruments, in the top menu bar, then Wiltron 681XXA/B Synthesized Sweeper to return to the 681XXA/B Driver main panel. □ Select Frequency Control and Start/Stop Sweep from the next menus to appear (below).

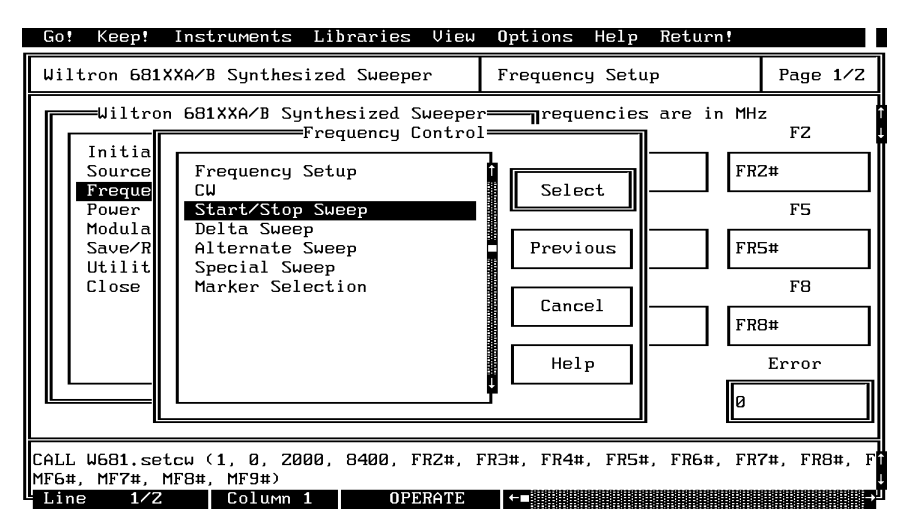

□ Select F1-F2 sweep range (below), Step Sweep, Auto trigger, and the default settings of 50 ms sweep time, 10 ms dwell time, and 1 step.

| Go! Keep! Instr                               | uments Librarie  | s View Opt                         | ions Help.                 | Return!           |                            |
|-----------------------------------------------|------------------|------------------------------------|----------------------------|-------------------|----------------------------|
| Wiltron 681XXA/B                              | Synthesized Swee | per Sta                            | ırt∕Stop Swee              | ∋p                | Page 1/1                   |
| Sweep Range<br>F1-F2===<br>F3-F4<br>Full Band | Analog<br>Step   | Sweep<br>Sweep<br>Sweep <b>=</b> = |                            | A<br>Ext/Sin      | Trigger<br>uto===<br>gle   |
| Required for Analo<br>Sweep Time              | g Sweep!         | R                                  | Required for<br>Dwell Time | Phase Loc<br>Numb | ked Sweeps!<br>er of Steps |
| 50 MS                                         |                  | L                                  | 10                         | ms 1              |                            |
|                                               |                  |                                    |                            |                   | Error                      |
|                                               |                  |                                    |                            | Ø                 |                            |
| CALL W681.fc.stst                             | (1, 1, 0, 50, 10 | , 1)                               |                            |                   |                            |
| Line 1/1                                      | Column 1 0       | PERATE ←■                          |                            |                   | Þ                          |

- Select Keep!, in the top menu bar; then choose Keep again to add the code to the program window.
- □ Select Instruments, in the top menu bar, then Wiltron 681XXA/B Synthesized Sweeper to return to the main driver panel.

□ Select **Power Control** then **Output Power** (below) to display the output power panel (next menu).

| Go! Ke                                          | eep! I  | nstruments                                                            | Libraries V                                                    | ∣iew | <b>O</b> ptions                  | Help            | Return!                                        |                                                                                                    |
|-------------------------------------------------|---------|-----------------------------------------------------------------------|----------------------------------------------------------------|------|----------------------------------|-----------------|------------------------------------------------|----------------------------------------------------------------------------------------------------|
| Wiltror                                         | n 681XX | A/B Synthes                                                           | ized Sweeper                                                   |      | Start/Sto                        | p Swe           | ер                                             | Page 1/1                                                                                                    |
| F Ini<br>Sou<br>Fre<br>Poo<br>Sou<br>Uti<br>Clo | iltron  | 681XXA/B Syn<br>Output Pow<br>Output Pow<br>Output Leve<br>User Power | nthesized Swe<br>Power Contr<br>er Sweep<br>eling<br>Calibrate |      | Selec<br>Previo<br>Cance<br>Help | :t<br>pus<br>}1 | Au<br>Ext/Sing<br>Phase Loc<br>Numbr<br>] ms 1 | Trigger<br>uto=<br>gle<br>er of Steps<br>Error                                                                 |
| CALL W68                                        | 31.fc.s | tst (1, 1, 1                                                          | 0, 50, 10, 1)                                                  |      |                                  |                 |                                                |                                                                                                    |
| Line                                            | 1/1     | Column                                                                | 1 OPERA                                                        | ſΈ   | <b>←</b> ∎                       |                 |                                                | , and the second second second second second second second second second second second second second second se |

- $\Box$  Verify that the **RF On/Off** control (below) is **On**.
- □ Select L0 on the Power List Select control.
- □ Select **RF ON/Off** and **Offset** to be **Off** (defaults).
- □ Enter -5 from the keyboard in the L0 field.

| Go! Keep! Inst     | ruments Lib  | raries View   | Options Help    | Return!     |             |
|--------------------|--------------|---------------|-----------------|-------------|-------------|
| Wiltron 681XXA/B   | Synthesized  | Sweeper       | Output Power    |             | Page 1/1    |
| Power List Select  |              | RF On∕Off     | 0ffset          | Level O     | ffset       |
| L1<br>L2<br>L3     |              | On<br>Off     | On<br>Off ■     | 0.00        | dB          |
| L4                 | LØ           | L <b>1</b>    | LZ              | 2           | LЭ          |
|                    | -5           | PWR1#         | PWRZ#           | PW          | R3#         |
| L8                 | L4           | L5            | LE              | ò           | L <b>7</b>  |
| L9<br>Load All     | PWR4#        | PWR5#         | PWR6#           | PW          | R7#         |
|                    | L8           | L9            |                 |             | Error       |
|                    | PWR8#        | PWR9#         |                 | Ø           |             |
| CALL W681.pc.pwr ( | (1, 0, 0, -5 | , PWR1#, PWR2 | #, PWR3#, PWR4; | ‡, PWR5#, P | WR6#, PWR7# |
| Line 1/1           | Column 1     | OPERATE       |                 |             | →           |

- Select **Keep!**, in the top menu bar; then choose **Keep** again to add the code to the program window.
- □ Select Instruments, in the top menu bar, then Wiltron 681XXA/B Synthesized Sweeper to return to the main driver panel.

□ Select Modulation Functions from the first menu, then Square Wave (Pulse) from the second (below) to display the pulse modulation menu (below).

| Go!  | Keep!                                                                                 | Instruments                                              | Libraries                                                             | View           | Options Help                                   | Return!                 |                                                |
|------|---------------------------------------------------------------------------------------|----------------------------------------------------------|-----------------------------------------------------------------------|----------------|------------------------------------------------|-------------------------|------------------------------------------------|
| Wilt | ron 681X                                                                              | XA⁄B Synthes                                             | ized Sweeper                                                          |                | Output Power                                   |                         | Page 1/1                                       |
| P    | Wiltron<br>Initia<br>Source<br>Freque<br>Power<br>Modula<br>Save/R<br>Utilit<br>Close | 681XXA/B Sy<br>M<br>Amplitude<br>Frequency<br>Square May | nthesized Sw<br>odulation Fu<br>Modulation<br>Modulation<br>e (Pulse) | eeper<br>nctio | Offset<br>Select<br>Previous<br>Cancel<br>Help | Level 0:<br>0.00<br>Pul | ffset<br>dB<br><br>R3#<br><br>R7#<br><br>Error |
| CALL | CALL W681.pc.pwr (1, 0, 0, -5, PWR1#, PWR2#, PWR3#, PWR4#, PWR5#, PWR6#, PWR7#1       |                                                          |                                                                       |                |                                                |                         |                                                |

Desition Mod Source to Internal (below).

Select Rear, H RF On, and 1 kHz from the available menu options.

| Go! Keep!                          | Instruments Libraries                 | View            | Options Help                    | Return!                                            |                              |
|------------------------------------|---------------------------------------|-----------------|---------------------------------|----------------------------------------------------|------------------------------|
| Wiltron 681X                       | XA/B Synthesized Sweepe               | r               | Square Wave (                   | Pulse)                                             | Page 1/1                     |
| Mod Source<br>External<br>Internal | Mod Input (External)<br>Front<br>Rear | Ext (<br>L<br>H | Gate Polarity<br>RF On<br>RF On | PRF (Inte<br>400 H<br>1 kH<br>7.8125 kH<br>27.8 kH | rnal)<br>Z<br>z===<br>z<br>z |
| CALL W681.set                      | рм (0, 6, 0, 2)                       |                 |                                 | Ø                                                  | Error                        |
| Line $1/1$                         | Column 1 OPF                          | RATE            |                                 |                                                    |                              |

- □ Select Keep!, in the top menu bar; then choose Keep again to add the code to the program window.
- □ Select Instruments, in the top menu bar, then Wiltron 681XXA/B Synthesized Sweeper to return to the main driver panel.

□ Move cursor to **Close** (below) and choose **Select** to display the Close panel

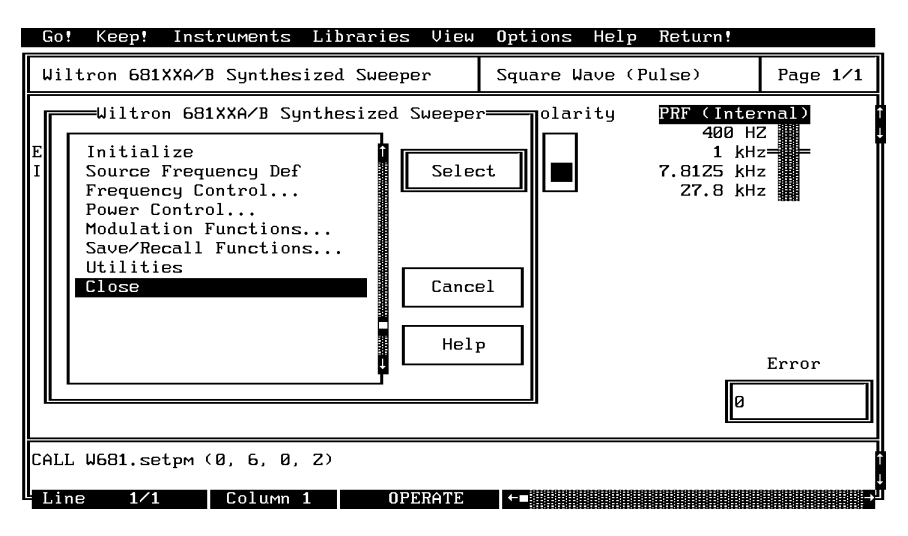

□ There is nothing you need to do with this panel, except to select **Keep!**, in the top menu bar; then choose **Keep** again to add the code to the program window.

| Go! Keep! Ins   | truments L  | ibraries  | View | Options | Help | Return! |              |
|-----------------|-------------|-----------|------|---------|------|---------|--------------|
| Wiltron 681XXA/ | B Synthesiz | ed Sweepe | r    | Close   |      |         | Page 1/1     |
|                 |             |           |      |         |      |         |              |
|                 |             |           |      |         |      |         |              |
|                 |             |           |      |         |      |         |              |
|                 |             |           |      |         |      |         |              |
|                 |             |           |      |         |      |         |              |
|                 |             |           |      |         |      |         |              |
|                 |             |           |      |         |      |         |              |
|                 |             |           |      |         |      |         | <u>error</u> |
|                 |             |           |      |         |      | Ø       |              |
| CALL W681.close |             |           |      |         |      |         |              |
| Line 1/1        | Colump 1    | OPF       | RATE |         |      |         |              |

Select **Return!** on the menu panel to return to the PROGRAM area.

□ The program that you have developed now appears (below).

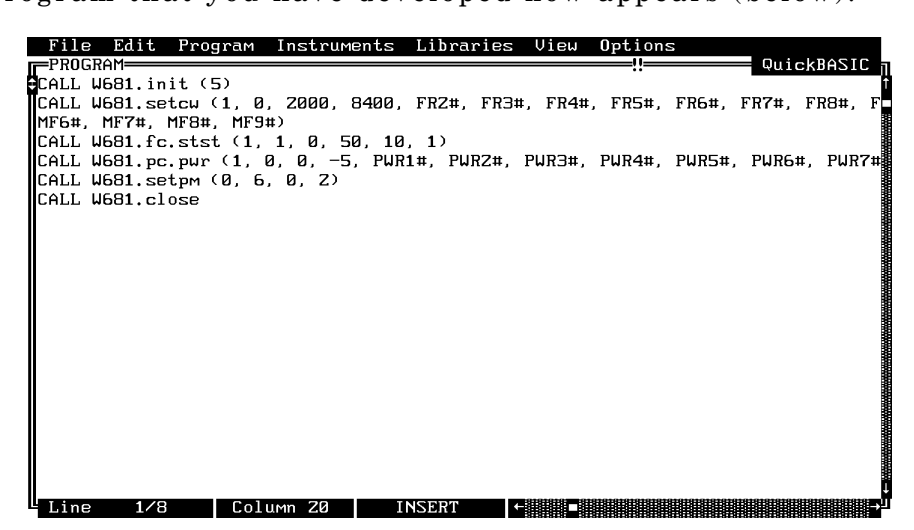

□ To test the program, move the cursor to **Program**, in the top menu bar and select **Run** (below) from the pull-down menu.

| File Edit                                                   | Program Instruments                                                       | Libraries                | View  | Option  | s      |         | DAGE                  | 0        |
|-------------------------------------------------------------|---------------------------------------------------------------------------|--------------------------|-------|---------|--------|---------|-----------------------|----------|
| CALL W681.in<br>CALL W681.se<br>MF6#, MF7#,<br>CALL W681.fc | Compile<br>Run<br>Continue Execution<br>Halt Execution                    | ^C<br>^R<br>F4<br>^Break | FR4#  | , FR5#, | FR6#,  | FR7#,   | <u>KBASI</u><br>FR8#, | L ∏<br>F |
| CALL W681.pc<br>CALL W681.se<br>CALL W681.cl                | Single Step Mode<br>Insert Breakpoint                                     |                          | WR3#, | PWR4#,  | PWR5#, | , PWR6# | , PWR                 | 7#       |
|                                                             | Exclude Lines<br>Include Lines                                            | ^E<br>^I                 |       |         |        |         |                       |          |
|                                                             | Clear<br>Insert All INCLUDEs<br>√ Portability Checkir<br>Change Languages | s<br>ng                  |       |         |        |         |                       |          |
| Line 1/8                                                    |                                                                           | NSFRT ←                  |       |         |        |         |                       | t<br>t   |

- □ If there are no program errors triggering a syntax error message, you will see the 681XXA/B Synthesized Sweeper respond to the program code.
- □ After you are satisfied that the program runs correctly, you can use the **Create.EXE** option, on the File menu, to create a stand-alone DOS executable (\*.EXE) file. Alternatively, you can use the **Create RTM** option, on the file menu, to create a run-time version (\*.RTM) file. That operation is described in the next heading.
- $\Box$  To continue with this tutorial, save this program as  $\LW\PROGRAMS\681SAMP.BAS$

### Creating a Compiled Program

Most programs developed with LabWindows can be compiled with the Microsoft C or BASIC compiler. Some applications, however, become too large to compile and run in the 640 KB DOS memory and must be run within LabWindows or the LabWindows Run-Time System. The LabWindows Run-Time System includes a DOS extender so programs can access up to 16 MB of memory during execution. Programs executed in the runtime system can make calls to any of the LabWindows libraries and instrument drivers. Programs distributed with the run-time system are in a binary format, so the programs cannot be edited.

A stand-alone application (\*.EXE or \*.RTM) that incorporates the 681XXA/B Driver may be created using the Microsoft C or BASIC compilers or LabWindows Run-Time System. To avoid OUT OF MEMORY errors when using the Microsoft QuickBASIC compiler, you must first optimize the 681XXA/B Driver memory usage with the LabWindows FUNNEL.EXE utility (See the LabWindows User's Manual for instructions).

The LWMAKE option on the file menu can be used to create an executable file in either BASIC or C. The following provides a step-by-step tutorial for creating a \*.EXE file using the BASIC compiler. This tutorial assumes that you have read and are familiar with the LWMAKE utility description in the *Lab Windows User's Manual*.

We will start with the program that you completed in the preceeding tutorial. If you did not complete the tutorial, you can type the program listing shown on the preceeding page, and save it as *drive*\LW\PROGRAMS\681SAMP.BAS.

- □ Move the cursor to **Instruments**, in the top menu bar, and ensure that the **Wiltron 681XXA/B Synthesized Sweeper** driver is loaded. If it is not loaded, refer to pages 2-4 and 2-5 for instructions.
- □ Move the cursor to **File**, in the top menu bar, and select **Create EXE** from the pull-down menu (below).

| File Edit Program Inst                           | ruments Librar      | ies View    | Options              |                       |            |
|--------------------------------------------------|---------------------|-------------|----------------------|-----------------------|------------|
| New<br>Load<br>Save                              | , 8400, FR2#, 1     | FR3#, FR4#, | FR5#, 1              | FR6#, FR71            | #, FR8#, F |
| Create EXE<br>Create RTM<br>Instr to Source File | -5, PWR1#, PWR<br>) | Z#, PWR3#,  | PWR4#, 1             | PWR5#, PWI            | 76#, PWR7# |
| Print                                            |                     |             |                      |                       |            |
| DOS Shell                                        |                     |             |                      |                       |            |
| Quit                                             |                     |             |                      |                       |            |
|                                                  |                     |             |                      |                       |            |
|                                                  |                     |             |                      |                       |            |
|                                                  |                     |             |                      |                       |            |
|                                                  |                     |             | 19191919191919191919 | 818181818181818181818 |            |

Choose **Compile** (or **Check Syntax**, if you have run the program before), when the next prompt appears.

| File Edit Prog                                                                                                    | gram Instruments Libraries View Options                                                                                                    |                                 |
|----------------------------------------------------------------------------------------------------|----------------------------------------------------------------------------------------------------|---------------------------------|
| CALL W681.setcw<br>CALL W681.setcw<br>MF6#, MF7#, MF8#<br>CALL W681.fc.sts<br>CALL W681.pc.pwr<br>CALL W681.setpw | <br>5)<br>(1, 0, 2000, 8400, FR2#, FR3#, FR4#, FR5#, FR6#, FR<br>, MF9#)<br>t (1, 1, 0, 50, 10, 1)<br>(1, 0, 0, -5, PUR1#, PUR2#, PUR3#, PUR4#, PUR5#, P<br>(0, 6, 0, 2) | ↑<br>7#, FR8#, F<br>WR6#, PWR7# |
| CALL W681.close                                                                                                   | Your program must be compiled before<br>continuing with 'Create EXE'.                                                                                                    |                                 |
|                                                                                                    |                                                                                                    |                                 |
| Line 1⁄8                                                                                                    | Column 20 INSERT ←                                                                                                    | 0<br>Lee                        |

□ Answer **OK** to the next prompt. This will include calls to the two required files shown in the file list. These files contain code needed to run your application.

| Fi.               | le        | Edit             | Progr            | ам Instr               | uments             | Libraries                  | View       | <b>O</b> ptions |     |          |              |
|-------------------|-----------|------------------|------------------|------------------------|--------------------|----------------------------|------------|-----------------|-----|----------|--------------|
| CAL               | ՍեԻ<br>Լե | ант<br>1681.ir   | nit (5)          |                        |                    |                            |            |                 |     | - QUICKE | ן זוצאו<br>ז |
| CAL<br>MF6<br>CAL |           | 'inclu<br>be ins | ıde'st<br>serted | atements<br>at the to  | for the<br>p of yo | e following<br>our program | files<br>: | are needed      | and | will     | , F          |
| CAL<br>CAL        |           | C:\LW\<br>M:\LWI | VINCLUD          | ENLWSYSTE<br>1XXBNW681 | M.INC<br>.inc      |                            |            |                 |     | Î        |              |
|                   |           |                  |                  | ОК                     |                    |                            | Ca         | ancel           |     | 1        |              |
| Li                | ne        | 1/8              | 3                | Column Z0              | I                  | NSERT                      |            |                 |     |          | ٽج ک         |

□ Choose **Save** for the next prompt, below.

| File Edit Pro                                                            | gram Instrume                             | nts Libraries                    | View (                | Options               |                        |          |
|--------------------------------------------------------------------------|-------------------------------------------|----------------------------------|-----------------------|-----------------------|------------------------|----------|
| DEFDBL A-Z<br>REM \$INCLUDE: 'C<br>REM \$INCLUDE: 'N<br>CALL W681.init ( | : \LW\INCLUDE\L<br>1: \LWDVRS\681XX<br>5) | WSYSTEM.INC'<br>B\W681.inc'      |                       |                       | QU10                   | t<br>¢   |
| CALL W681.setcw<br>MF6#, MF7#, MF8#<br>CALL W681 fc st                   | (1, 0, 2000, 8<br>t, MF9#)                | 400, FRZ#, FR3                   | #, FR4#,              | FR5#, FR6             | #, FR7#,               | FR8#, F  |
| CALL W681.pc.pw<br>CALL W681.setpm<br>CALL W681.close                    | The file in t<br>to disk befor            | he Program Win<br>e continuing w | dow must<br>ith 'Crea | be saved<br>ate EXE'. | #, PWR6:               | #, PWR7# |
|                                                                          | Sa                                        | ve                               | Cancel                | ]                     |                        |          |
|                                                                          |                                           |                                  |                       |                       | -                      |          |
|                                                                          |                                           |                                  |                       | RINIAIRINIRINIAIRINI  | 9191919191919191919191 | Į        |
| Line 4/11                                                                | Column 20                                 | INSERT                           | ←                     |                       |                        |          |

□ Choose **Save**, again, to save the changes to the file.

| File Ed                                                                          | it Program Instruments Libraries View Options                    |         |
|----------------------------------------------------------------------------------|------------------------------------------------------------------|---------|
| DEFDBL A<br>REM \$INC<br>REM \$INC<br>CALL W68                                   | Save File                                                        |         |
| CALL W68<br>MF6#, MF<br>CALL W68<br>CALL W68<br>CALL W68<br>CALL W68<br>CALL W68 | C:\LW<br>FONTS<br>INCLUDE<br>INSTR<br>LIBRARY<br>PROGRAMS<br>SWP | FR8#, F |
|                                                                                  | Save Cancel Make Directory                                       |         |

Choose **Run LWMAKE**, in the next prompt.

| File Edit                                            | C:\LU\W681SAMP.BAS!                                                                                                    | QuickBASIC  |
|------------------------------------------------------|----------------------------------------------------------------------------------------------------|-------------|
| REM \$INCLU<br>REM \$INCLU<br>CALL W681.             | The following application profile has been created:                                                                                                    | ]           |
| CALL W681.<br>MF6#, MF7#                             | C:\LW\W681SAMP.APP                                                                                                    | 7#, FR8#, F |
| CALL W681.<br>CALL W681.<br>CALL W681.<br>CALL W681. | This application profile can be used with LWMAKE.EXE<br>to compile and link your application. You may run<br>LWMAKE.EXE now, or you may run it later from the DOS<br>prompt. Do you want to run LWMAKE.EXE now? | WR6#, PWR7# |
|                                                      | Run LWMAKE                                                                                                    |             |
|                                                      | Note: The LWMAKE Help Menu contains important information for first-time users.                                                                                                    |             |
|                                                      |                                                                                                    |             |

Move cursor to Build and choose Make from the pull-down menu. (Note: This assumes that the compile, link, and output paths have been previously defined under the LWMAKE Options menu.)

| File Edit                                                                                                    | Build Options Help                                     |                  |                                                                                                    |                                    |
|----------------------------------------------------------------------------------------------------|--------------------------------------------------------|------------------|----------------------------------------------------------------------------------------------------|------------------------------------|
| Build Optio<br>Output Type<br>Output File                                                                               | Make<br>Generate Batch File S<br>Compile Selected File | F4<br>h-F4<br>F5 |                                                                                                    |                                    |
|                                                                                                    | Build Options                                          | F6               | LabWindows Lil                                                                                                    | oraries                            |
| 1. <b>C:NLUNU</b><br>2. M:NLUDU<br>3. 4.<br>5.<br>6.<br>7.<br>8.<br>9.<br>10.<br>11.<br>12.<br>13.<br>14.<br>15.<br>16. | 591SAMP.BAS<br>RS\681XXB\W681.BAS                      |                  | Formatting and I/O<br>User Interface<br>Graphics<br>Hardcopy:<br>Printer<br>GPIB Plotter<br>RS-232 Plotter<br>Plot File<br>Analysis<br>Data Acquisition<br>GPIB<br>RS-232<br>VXI<br>AT-DSP2200<br>Utility | (Emulator)<br>(AT Bus)<br>(AT-MXI) |

- □ At the conclusion of the processing that occurs next, the DOS executable file W681SAMP.EXE will appear in the subdirectory containing the like-named BASIC file. Press <ENTER> to return to the LWMAKE screen. To return to the LabWindows PROGRAM window, select **QUIT**-**Return to LabWindows** from the **File** menu.
- □ To check your handiwork, choose **DOS SHELL** from the **File** menu. At the ensuing DOS prompt, type W681SAMP to run the program.

# Section 3

# **Driver References**

## Section 3 Driver References

### Introduction

This section lists all the 681XXA/B Instrument Driver function calls in alphabetical order. Throughout this chapter the 681XXA/B Instrument Driver will be referenced as 681XXA/B Instrument Driver.

### **Function Panel Structure**

The 681XXA/B Labwindows Driver contains 20 panels that provide an intuitive method for coding instrument functions. Figure 3-1 shows the hierachial structure of the functional panels. Table 3-1 lists these panels and shows the page number on which they are described.

| Panel Name           | Page No. | Panel Name           | Page No. |
|----------------------|----------|----------------------|----------|
| Alternate Sweep      | 3-8      | Output Power         | 3-26     |
| AM Modulation        | 3-34     | Output Power Sweep   | 3-30     |
| Close                | 3-6      | Pulse Modulation     | 3-42     |
| CW                   | 3-10     | Recall Setup         | 3-44     |
| Delta Sweep          | 3-12     | Save Setup           | 3-46     |
| Frequency Modulation | 3-38     | Source Frequency Def | 3-20     |
| Frequency Setup      | 3-36     | Special Sweep        | 3-14     |
| Initialize           | 3-18     | Start/Stop Sweep     | 3-16     |
| Marker Selection     | 3-40     | User Power Calibrate | 3-28     |
| Output Leveling      | 3-22     | Utilities            | 3-48     |

**Table 3-1.**Functional Panels

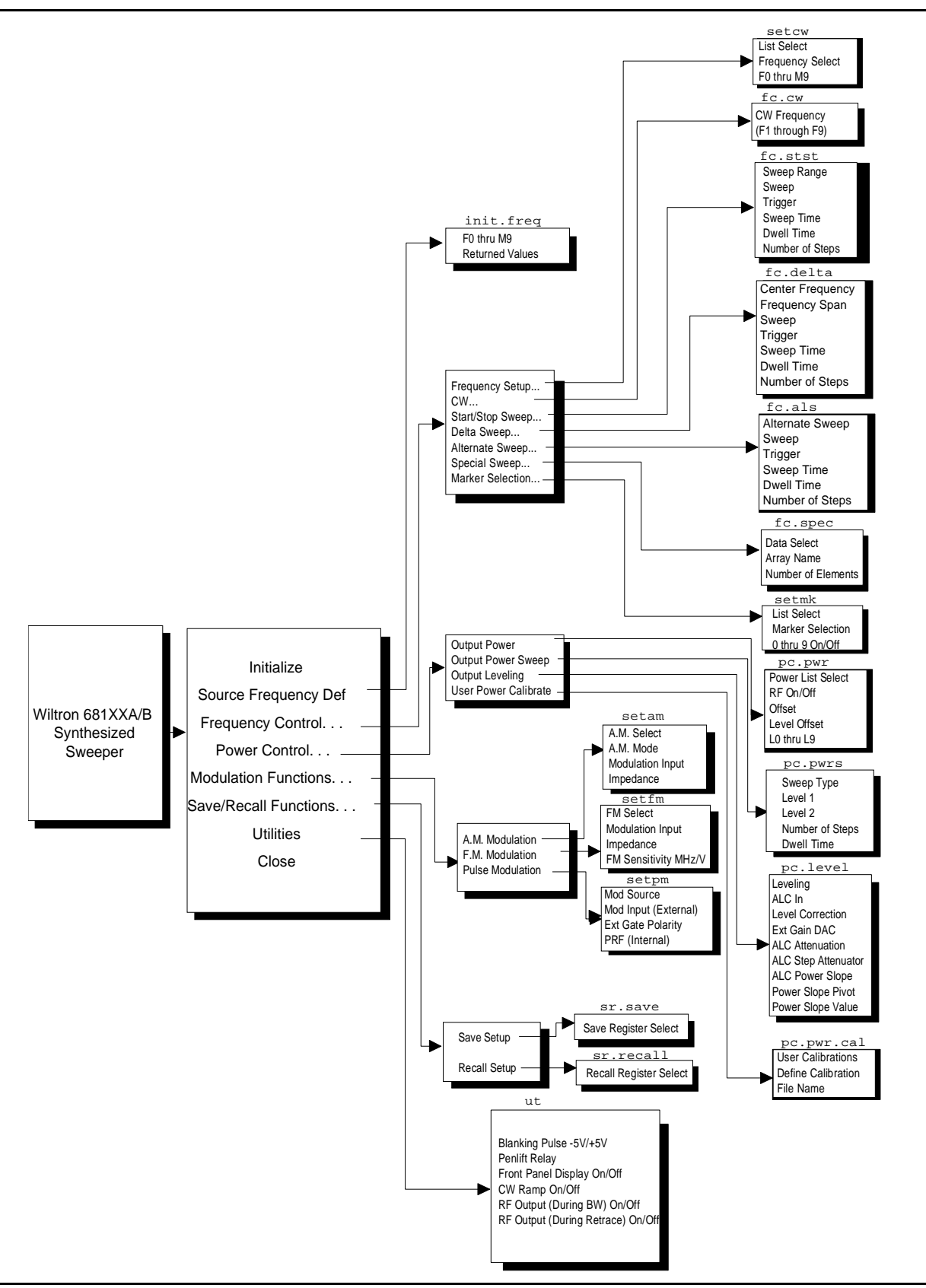

Figure 3-1. Function Panel Tree

### close

#### Function Panel Name: Close

Description:

This function closes the GPIB communications with the 681XXA/B.

| Go! Keep   | o! Instrum | ents Librar  | ries View | Options | Help 1 | Return!  |          |
|------------|------------|--------------|-----------|---------|--------|----------|----------|
| Wiltron 6  | 81XXA∕B Sy | nthesized Su | leeper    | Close   |        |          | Page 1/1 |
|            |            |              |           |         |        |          |          |
|            |            |              |           |         |        |          |          |
|            |            |              |           |         |        |          |          |
|            |            |              |           |         |        |          |          |
|            |            |              |           |         |        |          |          |
|            |            |              |           |         |        |          |          |
|            |            |              |           |         |        | _        |          |
|            |            |              |           |         |        | <u>i</u> | rror     |
|            |            |              |           |         |        | И        |          |
| CALL W681. | close      |              |           |         |        |          |          |
| Line 1     | .⁄1 Co     | lumn 1       | OPERATE   | ←∎      |        |          | →        |

#### Controls:

None

#### Section 3

| Input Parameters:  | None.                                                                         |
|--------------------|-------------------------------------------------------------------------------|
| Output Parameters: | None.                                                                         |
| Error:             | LabWindows error codes only 220 to 240.<br>3XX Instrument Specific (Page 2-8) |

#### **Program Examples:**

#### **Quick BASIC:**

REM Close communications with the driver. CALL W681.close

#### Microsoft C:

/\* Close communications with the driver. \*/  $W681\_close$ 

## fc.als

#### Function Panel Name:

#### Alternate Sweep

**Description**:

This function lets users alternate an existing analog ramp or phase-locked sweep with another like-type sweep. The source must be sweeping prior to using this function or no action is taken.

| Go! Keep! Instrument:                                                            | s Libraries View                                         | Options Help               | Return!             |                                   |
|----------------------------------------------------------------------------------|----------------------------------------------------------|----------------------------|---------------------|-----------------------------------|
| Wiltron 681XXA/B Synthe                                                          | esized Sweeper                                           | Alternate Swee             | Р                   | Page 1/1                          |
| Alternate Sweep<br>F1-F2= =<br>F3-F4<br>Full<br>Delta F1<br>Delta F5<br>Delta F6 | Sweep<br>Analog Ramp<br>Step Sweep<br>Source MUST be Swe | seping                     | ,<br>An<br>Ext/Sing | frigger<br>ito <b>=11=</b><br>gle |
| Required for Analog Swee<br>Sweep Time                                           | 9p !                                                     | Required for<br>Dwell Time | Phase Loc<br>Numbe  | ked Sweeps!<br>er of Steps        |
| 2M S                                                                             |                                                          | 10                         |                     | Error                             |
| CALL W681.fc.als (1, 0,                                                          | 0, 30, 10, 1)                                            |                            |                     |                                   |
| Eline 1/1 Colum                                                                  | 1 1 OPERATE                                              |                            |                     |                                   |

#### Controls:

| Alternate Sweep: | Lets users select the sweep range that will alternate with the primary sweep: F1–F2, F3–F4, Full, Delta F5 ( $\Delta$ F5), Delta F6 ( $\Delta$ F6), Delta F1 ( $\Delta$ F1).      |
|------------------|----------------------------------------------------------------------------------------------------|
| Sweep:           | Lets users select an analog or a phase-locked (digitally stepped) alternate sweep.                                                                                                |
| Trigger:         | Lets users select the triggering source for the alternate sweep:                                                                                                    |
| Auto:            | Sweep is triggered automatically by the 681XXA/B.                                                                                                    |
| Ext/Single:      | Sweep can be triggered manually by supplying a TTL pulse to pin 13 of the rear panel AUX I/O connector. The ability to launch a single sweep internally is currently inoperative. |
| Sweep Time:      | Lets users enter the time required for one analog sweep (no entry required for phase-locked sweep).                                                                               |
| Dwell Time:      | Lets users enter the dwell time between adjacent fre-<br>quency steps for a phase-locked sweep (no entry re-<br>quired for analog sweep).                                         |

#### Number of Steps:

Lets users enter the number of frequency steps for a phase-locked sweep (no entry required for analog sweep).

| Variable<br>Name | Variable Variable Description |                                            | Details                                                                               | Range                 |
|------------------|-------------------------------|--------------------------------------------|---------------------------------------------------------------------------------------|-----------------------|
| ALTS%            | Integer                       | Alternate Sweep                            | 1, F1–F2 (D)<br>2, Full Band<br>3, F3–F4<br>4, Delta F1<br>5, Delta F5<br>6, Delta F6 | N/A                   |
| SWEEP%           | Integer                       | Sweep Туре                                 | 0, Analog Ramp (D)<br>1, Step Sweep                                                   | N/A                   |
| TRIGG%           | Integer                       | Trigger Conditions                         | 0, Auto (D)<br>1, Ext/Single<br>(Currently<br>inoperative)                            | N/A                   |
| SWEEPT#          | Real                          | Analog Sweep Time                          | 30 ms (D)                                                                             | 30 ms to<br>99 s.     |
| DTIME#           | Real                          | Phase-locked Dwell<br>Time                 | 10 ms (D)                                                                             | 1 ms to 99<br>s.      |
| NUMST%           | Integer                       | Number of Steps For<br>Phase Locked Sweeps | 1 (D)                                                                                 | 1 to 10,000<br>steps. |

#### Input Parameters: (D)

(D) is default setting.

#### Output Parameters: None.

*Error:* LabWindows error codes 220 to 240 3XX Instrument Specific (Page 2-8)

#### **Program Examples:**

#### **Quick BASIC:**

REM Selects sweep to alternate with main sweep. CALL W681.fc.als (ALTS%, SWEEP%, TRIGG%, SWEEPT#, DTIME#, NUMST%)

#### **Microsoft C:**

/\*Selects sweep to alternate with main sweep. \*/
W681\_fc.als (ALTS, SWEEP, TRIGG, SWEEPT, DTIME, NUMST)
# fc.cw

# Function Panel Name: CW

**Description**:

This function lets users select the desired CW output frequency from the values already stored in the 681XXA/B frequency registers (F1 thru F9).

| Go! Keep! Instruments Libr                                                                                                    | aries View | Options Help | Return! |          |
|----------------------------------------------------------------------------------------------------|------------|--------------|---------|----------|
| Wiltron 681XXA/B Synthesized                                                                                                    | Sweeper    | CW           |         | Page 1/1 |
| List Select         CW Frequency           F(freg)         0           M(freq)         1           3         3           4         5           6         7           8         9 |            |              |         |          |
| Frequency Selected                                                                                                    |            |              | Ø       | Error    |
| CALL W681.fc.cw (1, 0, )                                                                                                    |            |              |         |          |
| Line 1⁄1 Column 1                                                                                                    | OPERATE    |              |         | →        |

| List Select:        | Lets users select the F0-F9 frequency set or the M0-M9 frequency set.                                                                                                |
|---------------------|----------------------------------------------------------------------------------------------------|
| CW Frequency:       | Lets users select CW output frequency from one of the<br>twenty user-defined frequency registers: F0 through F9<br>or M0 through M9 (see setcw function, page 3-35). |
| Frequency Selected: | Returns the CW frequency currently stored in the selected register, in MHz.                                                                                          |

| Variable Name | Variable<br>Type | Description                | Details                    |
|---------------|------------------|----------------------------|----------------------------|
| LS%           | Integer          | List Select                | 1 = F(freq)<br>2 = M(freq) |
| FREQSEL%      | Integer          | The frequency of operation | 1–9                        |

# **Output Parameters:**

| Variable Name | Variable<br>Type    | Description                       | Details |
|---------------|---------------------|-----------------------------------|---------|
| FSEL#         | Double<br>Precision | Frequency returned from 681XXA/B. |         |

### Error:

LabWindows error codes only 220 to 240 3XX Instrument Specific (Page 2-8)

# **Program Examples:**

# **Quick BASIC:**

REM Select a CW frequency and value. CALL W681.fc.cw (LS%,FREQSEL%,FSEL#)

## Microsoft C:

/\* Select a CW frequency and value.\*/
W681\_fc\_cw (LS,FREQSEL,FSEL)

# fc.delta

## Function Panel Name:

Delta Sweep

Description:

This function lets users set a center frequency and span for the sweep range.

| Go! Keep!                            | Instruments   | Libraries    | View  | <b>O</b> ptions       | Help                           | Return     | !                |                                          |
|--------------------------------------|---------------|--------------|-------|-----------------------|--------------------------------|------------|------------------|------------------------------------------|
| Wiltron 681                          | XXA/B Synthes | sized Sweepe | r     | Delta Sw              | еер                            |            |                  | Page 1/1                                 |
| Center Freq<br>F0=<br>F1<br>F5<br>F6 | uency Fred    | quency Span  | MHz   | Analog Ra<br>Step Swe | Sweer<br>amp <b>=11</b><br>eep | Ext/       | T:<br>Au<br>Sing | rigger<br>to <b>-11-</b><br>le <b>11</b> |
| Required for<br>Sweep Time           | Analog Sweer  | <b>.</b>     |       | Require<br>Dwel       | ed for<br>l Time               | Phase<br>N | Locki<br>umbe:   | ed Sweeps!<br>r of Steps                 |
| 30                                   | MS            |              |       | 10                    |                                | MS         | 1                |                                          |
|                                      |               |              |       |                       |                                |            | 1                | Error                                    |
|                                      |               |              |       |                       |                                |            | Ø                |                                          |
| CALL W681.fc                         | .delta (0, ,  | 0, 0, 30, 1  | 0, 1) |                       |                                |            |                  |                                          |
| Line 1/1                             | Column        | 1 0PE        | RATE  | ←∎                    |                                |            |                  | ÷                                        |

| Center Frequency: | Lets users select (Delta- F ( $\Delta$ Fn) center frequency) a frequency storage location: 1, 5, or 6.                                                                            |
|-------------------|----------------------------------------------------------------------------------------------------|
| Frequency Span:   | Lets users select a sweep width (span) in MHz. The 681XXA/B will sweep upwards in frequency from Center - (span/2) to Center + (span/2).                                          |
| Sweep:            | Lets users select either an analog or a phase-locked digitally stepped sweep.                                                                                                    |
| Trigger:          | Lets users select the triggering source for the delta sweep:                                                                                                    |
| Auto:             | Sweep is triggered automatically.                                                                                                    |
| Ext/Single:       | Sweep can be triggered manually by supplying a TTL pulse to pin 13 of the rear panel AUX I/O connector. The ability to launch a single sweep internally is currently inoperative. |
| Sweep Time:       | Lets users enter the time required for one analog sweep.                                                                                                    |
| Dwell Time:       | Lets users enter the dwell time for a phase-locked sweep.                                                                                                    |
| Number of Steps:  | Lets users enter the number of frequency steps for a phase-locked sweep.                                                                                                    |
| Input Parameters: | (D) is default setting.                                                                                                    |

| Variable<br>Name | Variable<br>Type    | Description                                   | Details                                                    | Range                                                                                                    |
|------------------|---------------------|-----------------------------------------------|------------------------------------------------------------|----------------------------------------------------------------------------------------------------|
| CFREQ%           | Integer             | Center Frequency                              | 1, F1 (D)<br>5, F5<br>6, F6                                |                                                                                                    |
| FSPAN#           | Double<br>Precision | Frequency<br>Span(MHz)                        |                                                            | (Analog Sweep)<br>1 MHz to full<br>range of<br>681XXA orB.<br>(Digital Sweep)<br>1 kHz to full<br>range of<br>681XXA or B. |
| SWEEP%           | Integer             | Ѕweep Туре                                    | 0, Analog Ramp (D)<br>1, Step Sweep                        |                                                                                                    |
| TRIGG%           | Integer             | Trigger Conditions                            | 0, Auto (D)<br>1, Ext/Single<br>(Currently<br>inoperative) |                                                                                                    |
| SWEEPT#          | Double<br>Precision | Analog Sweep<br>Time                          | 30 mSec (D)                                                | 30 ms to 99 s.                                                                                                    |
| DTIME#           | Double<br>Precision | PhaseLocked<br>Dwell Time                     | 10 mSec (D)                                                | 1 ms to 99 s.                                                                                                    |
| NUMST%           | Integer             | Number of Steps<br>For Phase Locked<br>Sweeps | 1 (D)                                                      | 1 to 10,000<br>steps                                                                                                    |

**Output Parameters:** 

None.

*Error:* LabWindows error codes only 220 to 240 3XX Instrument Specific (Page 2-8)

## **Program Examples:**

#### **Quick BASIC:**

REM Selects delta sweep. CALL W681.fc.delta (CREQ%, FSPAN#, SWEEP%, TRIGG%, SWEEPT#, DTIME#, NUMST%)

#### Microsoft C:

/\* Selects delta sweep. \*/
W681\_fc\_delta (CREQ, FSPAN, SWEEP, TRIGG, SWEEPT, DTIME, NUMST);

# fc.spec

# Function Panel Name: Special Sweep

**Description**:

This function lets users specify frequencies and the order that the frequency will be output. The operator can specify up to 1000 discrete frequencies.

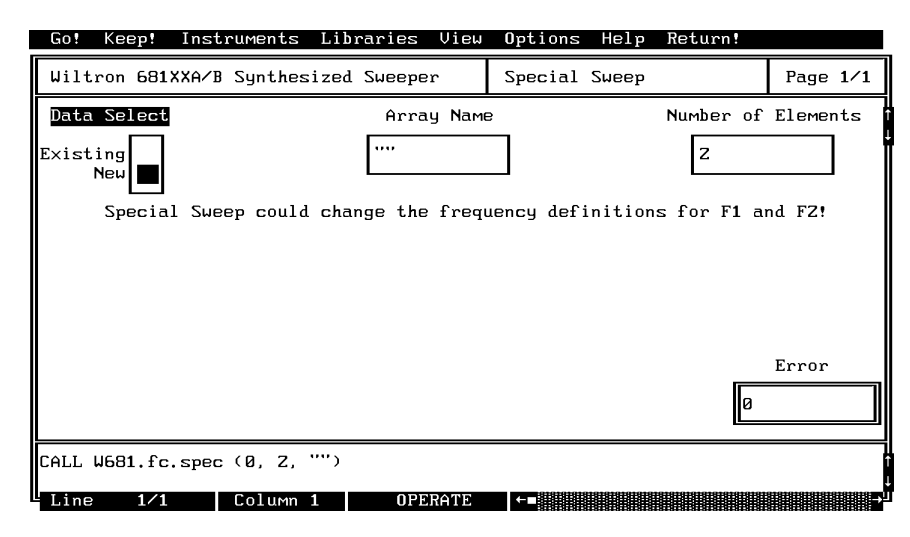

| Data Select:           | Lets users select between new and existing *.wsw (disk file) data.                                                                                                    |
|------------------------|----------------------------------------------------------------------------------------------------|
| Array Name:            | Lets users enter the name of the data-array holding the<br>new or existing data. If no array name is entered, the<br>special sweep will still be generated. However, it will<br>not be stored to disk in the current default directory. |
| Number of<br>Elements: | Enter the number of frequencies for a user-defined special sweep. The number of steps = (the number of frequencies $-1$ ).                                                                                                    |

| Variable Name | Variable<br>Type | Description        | Details                                                                                                    |
|---------------|------------------|--------------------|----------------------------------------------------------------------------------------------------|
| DSEL%         | Integer          | Data select        | 0 = New data file<br>1 = Existing data file                                                                                                    |
| DPTS%         | Integer          | Number of Elements | Number of frequencies to be entered or recalled.                                                                                                    |
| TEST\$        | String           | File Name          | If no file name is entered the<br>special sweep is still generated but<br>not saved. The driver automatically<br>appends a ".wsw" extension to the<br>user-entered filename. The file is<br>saved to the current default<br>directory. |

# Input Parameters: Same as controls.

| Output Parameters: | None.                                                                                  |
|--------------------|----------------------------------------------------------------------------------------|
| Error:             | LabWindows error codes only 220 to 240. If debug<br>3XX Instrument Specific (Page 2-8) |

### **Program Examples:**

### **Quick BASIC:**

REM Lets operator enter frequencies in Gigahertz for a user-defined (special) sweep.

CALL W681.fc.spec (DSEL%,DPTS%,TEST\$)

#### Microsoft C:

 $^{\prime *}$  Lets operator enter frequencies in Gigahertz for a user-defined  $% 10^{\circ}$  (special) sweep.  $^{\ast \prime }$ 

W681\_fc\_spec (DSEL,DPTS,TEST)

# fc.stst

# Function Panel Name: Start/Stop Sweep

#### **Description**:

This function lets users select the 681XXA/B sweep range. The function uses the existing definitions for CW frequencies. The user has the opportunity to select the source trigger conditions and set sweep time — if in analog sweep. Or they can select dwell time and number of steps — if in phase locked sweep.

| Go! Keep! Instruments                       | Libraries View                     | Options Help Return!                    |                                |
|---------------------------------------------|------------------------------------|-----------------------------------------|--------------------------------|
| Wiltron 681XXA/B Synthes                    | sized Sweeper                      | Start/Stop Sweep                        | Page 1/1                       |
| Sweep Range<br>F1-F2<br>F3-F4<br>Full Band- | Swe<br>Analog Sweep=<br>Step Sweep | eep<br>= Ext/S                          | Trigger<br>Auto=<br>ingle      |
| Required for Analog Swee<br>Sweep Time      | p!                                 | Required for Phase Lo<br>Dwell Time Nur | ocked Sweeps!<br>Mber of Steps |
| 50 ms                                       |                                    | 10 MS 10                                | 2                              |
|                                             |                                    |                                         | Error                          |
|                                             |                                    | (                                       | 2                              |
| CALL W681.fc.stst (2, 0,                    | 0, 50, 10, 10)                     |                                         |                                |
| Line 1/1 Column                             | 1 OPERATE                          |                                         | →                              |

| Sweep Range: | Lets users select the primary sweep range: F1–F2, F3–F4, or Full band.                                                                                                    |
|--------------|----------------------------------------------------------------------------------------------------|
| Sweep:       | Lets users select an analog or a phase-locked (digitally stepped) primary sweep.                                                                                                  |
| Trigger:     | Lets users select the triggering source for the primary sweep:                                                                                                    |
| Auto:        | Sweep is triggered automatically by the 681XXA/B.                                                                                                    |
| Ext/Single:  | Sweep can be triggered manually by supplying a TTL pulse to pin 13 of the rear panel AUX I/O connector. The ability to launch a single sweep internally is currently inoperative. |
| Sweep Time:  | Lets users enter the time required for one analog sweep (no entry required for phase-locked sweep).                                                                               |
| Dwell Time:  | Lets users enter the dwell time between adjacent fre-<br>quency steps for a phase-locked sweep (no entry re-<br>quired for analog sweep).                                         |

#### Number of Steps:

Lets users enter the number of frequency steps for a phase-locked sweep (no entry required for analog sweep).

| Variable<br>Name | Variable<br>Type    | Description                                | Details                                                    | Range                 |
|------------------|---------------------|--------------------------------------------|------------------------------------------------------------|-----------------------|
| SWRANGE%         | Integer             | Sweep Range                                | 1,F1-F2<br>2, Full Range (D)<br>3, F3-F4                   | N/A                   |
| SWEEP%           | Integer             | Sweep Туре                                 | 0, Analog Ramp (D)<br>1, Step Sweep                        | N/A                   |
| TRIGG%           | Integer             | Trigger Conditions                         | 0, Auto (D)<br>1, Ext/Single<br>(Currently<br>inoperative) | N/A                   |
| SWEEPT#          | Double<br>Precision | Analog Sweep Time                          | 30 mSec (D)                                                | 30 ms to 99 s         |
| DTIME#           | Double<br>Precision | PhaseLocked Dwell Time                     | 0 mSec (D)                                                 | 1 ms to 99 s.         |
| NUMST%           | Integer             | Number of Steps For<br>Phase Locked Sweeps | 1 (D)                                                      | 1 to 10,000<br>steps. |

### Input Parameters:

(D) is default setting.

#### **Output Parameters:**

*Error:* LabWindows error codes only 220 to 240 3XX Instrument Specific (Page 2-8)

None.

#### **Program Examples:**

#### **Quick BASIC:**

REM Selects a primary (main) sweep. CALL W681.fc.stst (SWRANGE%, SWEEP%, TRIGG%, SWEEPT#, DTIME#, NUMST%)

#### **Microsoft C:**

/\* Selects a primary (main) sweep. \*/
W681\_fc.stst (SWRANGE, SWEEP, TRIGG, SWEEPT, DTIME, NUMST)

# init

### Function Panel Name:

# Initialize

**Description**:

This function opens the GPIB communication with the 681XXA/B and sets it to its preset state. The device configuration must already be completed.

| Go! Keep! Inst    | ruments Lib   | raries View | Options Help | Return! |            |
|-------------------|---------------|-------------|--------------|---------|------------|
| Wiltron 681XXA/I  | 3 Synthesized | Sweeper     | Initialize   |         | Page 1/1   |
| Source Address    | 5             | Model       | Number       | Serial  | Number     |
| Minimum Frequer   | тсу           | Ma×imum     | Frequency    | Firmwar | e Revision |
|                   |               |             |              |         |            |
| Minimum Output Po | wer           | Maximum Ou  | tput Power   | Driver  | Revision   |
|                   |               |             |              |         |            |
| Debug Flag        |               |             |              | _       |            |
| On<br>Off         |               |             |              | Ø       | rror       |
| CALL W681.init (S | 5)            |             |              |         | ****       |
| Line 1/1          | Column 1      | UPERATE     |              |         |            |

| Source Address:          | Lets users enter a GPIB address for the 681XXA/B. The factory-set default address is 5. |
|--------------------------|-----------------------------------------------------------------------------------------|
| Model Number:            | Displays the returned 681XXA/B model number.                                            |
| Firmware Rev:            | Displays the returned firmware revision level.                                          |
| Minimum Frequency:       | Displays the returned minimum frequency for a full band sweep.                          |
| Maximum Frequency:       | Displays the returned maximum frequency for a full band sweep.                          |
| Serial Number:           | Displays the returned 681XXA/B serial number.                                           |
| Minimum Output<br>Power: | Displays the returned minimum output power to which the 681XXA/B can be set.            |
| Maximum Output<br>Power: | Displays the returned maximum output power to which the 681XXA/B can be set.            |
| Driver Rev.:             | Displays the driver's revision level.                                                   |
| Debug Flag:              | Lets users turn the Debug Utility on or off. This utility is discussed on page 2-6.     |

Same as controls.

| Variable<br>Name | Variable<br>Type | Description  | Details    | Range   |
|------------------|------------------|--------------|------------|---------|
| ADD%             | Integer          | GPIB Address | 1–9, 5 (D) | 1 to 31 |

### **Output Parameters:**

| Variable<br>Name | Variable<br>Type | Description                       | Details                                         |
|------------------|------------------|-----------------------------------|-------------------------------------------------|
| LOWF\$           | String           | Returned minimum frequency        | 681XXA/B OI string is                           |
| HIGH\$           | String           | Returned maximum frequency        | for the string variables<br>shown in this table |
| MODEL\$          | String           | Returned model number             |                                                 |
| SWRV\$           | String           | Returned software revision number |                                                 |
| MINPWR\$         | String           | Returned minimum power level      |                                                 |
| GPWR\$           | String           | Returned guaranteed power level   |                                                 |
| SSN\$            | String           | Returned instrument serial number |                                                 |

# Error:

LabWindows error codes only 220 to 240 3XX Instrument Specific (Page 2-8)

# Program Examples:

## **Quick BASIC:**

REM Initializes the 681XXA/B. CALL W681.init (ADD%)

# Microsoft C:

/\* Initializes the 681XXA/B. \*/ W681\_init (ADD)

# init.freq

#### Function Panel Name:

#### **Description**:

This function returns the values of the frequencies (F0–F9, M0–M9) that are presently stored in the 681XXA/B storage registers. All frequencies are returned in megahertz. There are no operator inputs.

iSource Frequency Def(inition)

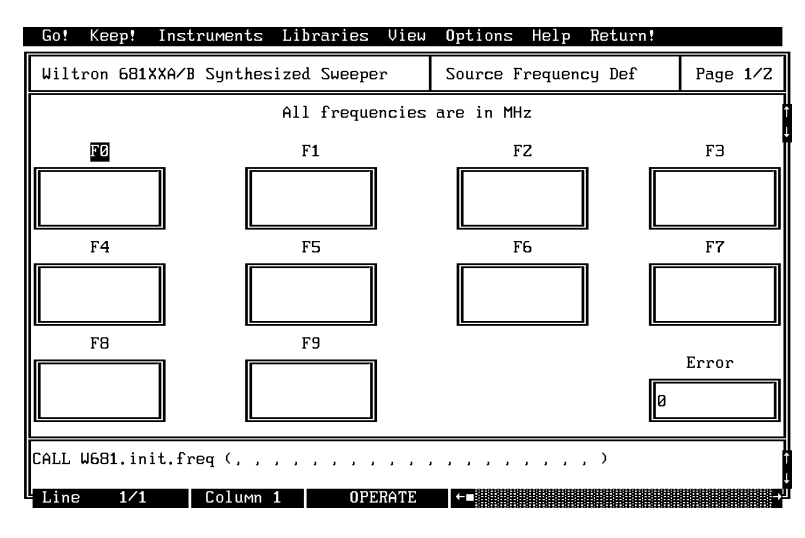

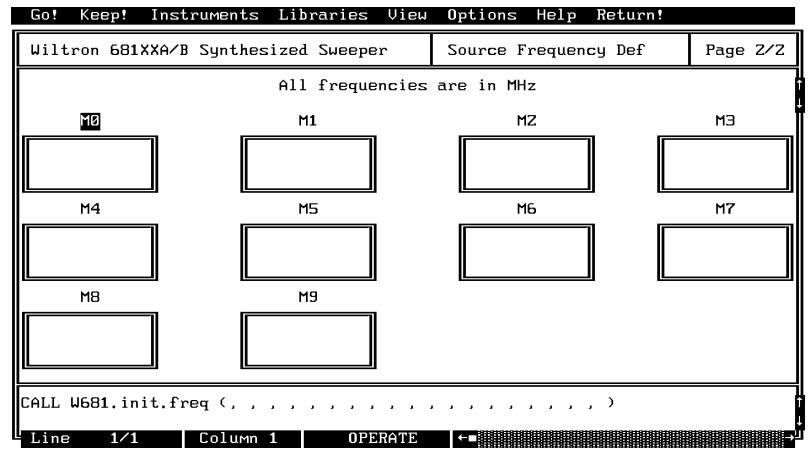

| F0 - F9: | Displays the returned 681XXA/B F0-F9 frequency.                                                                |
|----------|----------------------------------------------------------------------------------------------------|
| M0 – M9: | Displays the returned 681XXA/B M0-M9 frequency.<br>(Press the <down page=""> key to access this panel.)</down> |

#### Input Parameters: None.

#### **Output Parameters:**

| Variable<br>Name | Variable<br>Type    | Description                                     |
|------------------|---------------------|-------------------------------------------------|
| F0# thru F9#     | Double<br>Precision | CW frequencies active in the storage registers. |
| M0# thru M9#     | Double<br>Precision | CW frequencies active in the storage registers. |

#### Error:

LabWindows error codes only 220 to 240 3XX Instrument Specific (Page 2-8)

## **Program Examples:**

#### **Quick BASIC:**

REM Get the value for up to twenty frequencies. W681.init.freq (F0#,F1#,F2#,F3#,F4#,F5#,F6#,F7#,F8#,F9# M0#,M1#,M2#,M3#,M4#,M5#,M6#,M7#,M8#,M9#)

#### **Microsoft C:**

/\* Get the value for up to nine frequencies. \*/ W681\_init\_freq (F0,F1,F2,F3,F4,F5,F6,F7,F8,F9 M0,M1,M2,M3,M4,M5,M6,M7,M8,M9)

# pc.level

## Function Panel Name:

Output Leveling

Description:

This function lets users select the power leveling mode(s).

| Go! Keep! Inst                                                       | ruments Libra                 | aries View               | Options Help                  | p Return!                      |               |
|----------------------------------------------------------------------|-------------------------------|--------------------------|-------------------------------|--------------------------------|---------------|
| Wiltron 681XXA/B                                                     | Synthesized S                 | Sweeper                  | Output Leveli                 | ing                            | Page 1/1      |
| Leveling<br>Fixed Gain= =<br>Internal<br>External Det<br>Ext Pwr Mtr | ALC In<br>Rear<br>Front       | I<br>Level<br>(<br>Of    | External Level:<br>Correction | ing Functions<br>External<br>Ø | s<br>Gain DAC |
| Additional 681XXB<br>ALC Attenuation<br>Decouple<br>Coupled          | Capability<br>ALC step f      | Attenuator               |                               |                                |               |
| ALC Power Slope                                                      | Power Slo                     | GHz                      | Power Sloy<br>256             | pe Value                       | Error         |
| CALL W681.pc.leve                                                    | l (0, 0, 0, 0, 0,<br>Column 1 | 0, ''00'', 0<br>Operatie | ), 2, 256)<br><b>←</b> ∎      |                                | →             |

| Leveling      | Lets users select the leveling mode for the output power.                                                                                                    |
|---------------|----------------------------------------------------------------------------------------------------|
| Fixed Gain:   | ALC is disabled. The RF Level DAC and step attenu-<br>ator (if installed) control the relative power level.<br>Power is not detected at any point, and the absolute<br>power level is uncalibrated. |
| Internal:     | Output power is leveled using an internal detector in the directional coupler to sample the output signal.                                                                                          |
| External Det: | Output power is leveled using an external detector to sample the output signal.                                                                                                    |
| Ext Pwr Mtr:  | Output power is leveled by using the "recorder voltage"<br>from an external power meter. The 681XXA/B is compat<br>ible with power meters having a ±1 V full scale analog<br>output.                |
| ALC In:       | Lets user select rear or front panel ALC input for exter-<br>nal leveling.                                                                                                    |

| External Leveling<br>Functions: |                                                                                                    |
|---------------------------------|----------------------------------------------------------------------------------------------------|
| Level Correction:               | Turns the leveling correction from the external detector or power meter on or off.                                                                 |
| Ext Gain DAC:                   | Allows adjustment of the external-level-gain DAC to op-<br>timize loop stability.Enter a value between 0 and 256.                                  |
| ALC Step<br>Attenuation:        | Couples or decouples the step attenuator from the ALC loop.                                                                                        |
| ALC Step<br>Attenuator:         | Pressing the right arrow turns the optional step attenu-<br>ator on and increases it in 10 dB steps to 110 dB.                                     |
| ALC Power Slope:                | Lets users turn ALC power slope on or off. Power slope<br>compensates for system, cable, and waveguide vara-<br>tions due to changes in frequency. |

- **Power Slope Pivot:** Lets user enter a model-dependent frequency value for the power slope pivot point. Pivot point can be any frequency within the range of the instrument.
- **Power Slope Value:** Lets user enter a value for the ALC slope DAC of between 0 and 256.

(D) is default setting

| Variable<br>Name | Variable<br>Type    | Description         | Details                                                                                                    | Range    |
|------------------|---------------------|---------------------|----------------------------------------------------------------------------------------------------|----------|
| LEV%             | Integer             | Leveling            | 0, Fixed Gain (D),<br>1, Internal<br>2, Ext Det<br>3, Ext Pwr Mtr                                                                                                    | N/A      |
| ALCCP%           | Integer             | ALC Attenuation     | 0, Coupled (D)<br>1, Decouple                                                                                                    |          |
| LVC%             | Integer             | Level Correction    | 0, Off (D)<br>1, On                                                                                                    | N/A      |
| EXG%             | Integer             | Ext Gain Cal        | 0, Off (D)<br>1, On                                                                                                    | N/A      |
| EXDAC#           | Double<br>Precision | Ext Gain DAC        | 0 (D)                                                                                                    | 0 to 255 |
| ALCIN%           | Integer             | ALC In              | 0, Front (D)<br>1, Rear                                                                                                    | N/A      |
| ATT\$            | String              | ALC Step Attenuator | "00" = Off (D)<br>"01" = 10 dB<br>"02" = 20 dB<br>"03" = 30 dB<br>"04" = 40 dB<br>"05" = 50 dB<br>"06" = 60 dB<br>"07" = 70 dB<br>"08" = 80 dB<br>"09" = 90 dB<br>"10" = 100 dB<br>"11" = 110 dB | N/A      |
| ALCPS%           | Integer             | ALC Power Slope     | 0, Off (D)<br>1, On                                                                                                    |          |
| PVT#             | Double<br>Precision | Power Slope Pivot   |                                                                                                    |          |
| VL%              | Integer             | Power Slope Value   |                                                                                                    |          |

# Section 3

| Output | <b>Parameters</b> : | No    |
|--------|---------------------|-------|
|        |                     | = • • |

Error:

None.

LabWindows error codes only 220 to 240 3XX Instrument Specific (Page 2-8)

# **Program Examples:**

## **Quick BASIC:**

REM Select the leveling mode. CALL W681.pc.level (LEV%,ALCCP%,LVC%,EXG%,EXDAC#, ALCIN%,ATT\$,ALCPS%,PVT#,VL%)

## Microsoft C:

/\* Select the leveling mode. \*/
W681.pc\_level (LEV,ALCCP,LVC,EXG,EXDAC,
ALCIN,ATT,ALCPS,PVT,VL)

# pc.pwr

### Function Panel Name:

# **Output Power**

**Description**:

This function lets users set the output power level using an editable list of values. It also provides for turning the level offset function on or off and setting its value.

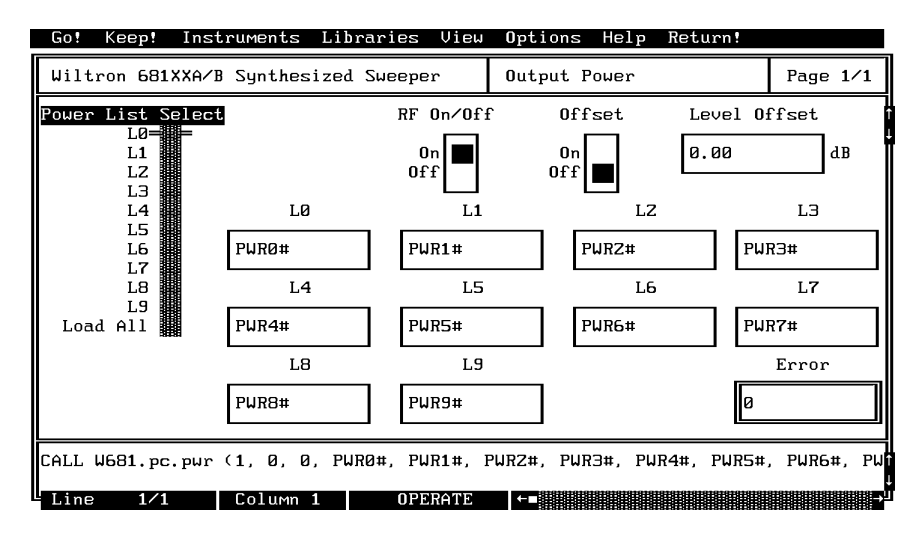

| Power List<br>Select: | Lets users select a power level parameter for loading in the 681XXA/B.                                                                                                    |
|-----------------------|----------------------------------------------------------------------------------------------------|
| L0 – L9:              | Opens the selected parameter and lets its value to be<br>set and selected as the instrument output power level.                                                                                                    |
| Load All:             | Opens all parameters and lets their value be set and<br>the L9 parameter selected as the instrument output<br>power level.                                                                                                    |
| RF On/Off:            | Lets users turn the RF output power on or off.                                                                                                    |
| Offset:               | Lets users turn the Level Offset function on or off.                                                                                                    |
| Level Offset:         | Lets user enter a level offset value, when the function<br>is turned on. This value compensates for a device in the<br>output line that alters the level of the output power sig-<br>nal before being applied to the device-under-test. |
| L0 thru L9:           | Provide for entering power level values.                                                                                                    |

# Section 3

| Variable<br>Name       | Variable<br>Type    | Description         | Details                                                                                                    | Range                 |
|------------------------|---------------------|---------------------|----------------------------------------------------------------------------------------------------|-----------------------|
| PWRSEL%                | Integer             | Power List Select   | 0 = L0 (D)<br>1 = L1<br>2 = L2<br>3 = L3<br>4 = L4<br>5 = L5<br>6 = L6<br>7 = L7<br>8 = L8<br>9 = L9<br>10 = Load AII |                       |
| OTP%                   | Integer             | RF On/Off           | 0 = Off<br>1 = On (D)                                                                                                 |                       |
| LEVOFF#                | Double<br>Precision | Level Offset        | Value of<br>Power Offset                                                                                              | +100 dB to<br>–100 dB |
| LVLP%                  | Integer             | Level Offset On/Off | 0, Off (D)<br>1, On                                                                                                   | N/A                   |
| PWR0#<br>thru<br>PWR9# | Double<br>Precision | L0 thru L9          |                                                                                                    | Model dependent.      |

#### Input Parameters:

(D) is default setting.

## **Output Parameters:**

None.

#### Error:

LabWindows error codes only 220 to 240 3XX Instrument Specific (Page 2-8)

#### **Program Examples:**

#### **Quick BASIC:**

REM Set output power.

CALL W681.pc.pwr

(PWRSEL%,OTP%,LEVOFF#,LVLP%,PWR0#,PWR1#,PWR2#,PWR3#,PWR4#,PW R5#, PWR6#,PWR6#,PWR7#,PWR8#,PWR9#)

#### Microsoft C:

/\* Set output power. \*/
W681\_pc\_pwr (PWRSEL,OTP,LEVOFF,LVLP,PWR0,PWR1,PWR2,PWR3,
PWR4,PWR5,PWR6,PWR6,PWR7,PWR8,PWR9)

# pc.pwr.cal

### Function Panel Name:

#### Description:

# User Power Calibrate

This function lets users enable and disable up to five internal power level correction tables created using the 681XXB User Cal feature. This function also permits the user to upload and download the user cal cata for all five table from an external computer. The purpose of the User Cal feature is to provide compensation for power level variations caused by external switching, amplifiers, couplers, and cables in the test setup.

| Go! Keep! Ins                                                               | truments Lil    | oraries Vie        | w Options ⊦                             | lelp Return! |          |
|-----------------------------------------------------------------------------|-----------------|--------------------|-----------------------------------------|--------------|----------|
| Wiltron 681XXA/                                                             | B Synthesized   | l Sweeper          | User Power                              | • Calibrate  | Page 1/1 |
| User Calibratio<br>Off= =<br>User 1<br>User 2<br>User 3<br>User 4<br>User 5 | ns              | Define<br>U<br>Dow | Calibration<br>Off===<br>pload<br>nload | F            | ile Name |
|                                                                             |                 |                    |                                         | Ø            |          |
| CALL W681.pc.pwr                                                            | .cal (0, 3, 3   | )                  |                                         |              |          |
| Line 1/1                                                                    | Column <b>1</b> | OPERATE            | ←∎                                      |              | -        |

| User Calibrations:  | Lets users activate a numbered, pre-defined, powe<br>level-flatness-correction table stored within the<br>681XXB.                      |  |
|---------------------|----------------------------------------------------------------------------------------------------|--|
| Define Calibration: |                                                                                                    |  |
| Off:                | Lets users turn the level-correction feature off.                                                                                      |  |
| Upload:             | Uploads to disk all five of the level-correction tables<br>stored in the 681XXB to the filename specified in the<br>"File Name" field. |  |

#### **Download:**

Downloads data from the disk "File Name" file to the 681XXB that fills all five memory "User x" locations in the 681XXB.

#### **CAUTION**

Downloading data from the disk overwrites any data that was previously stored in these User x memory locatgions.

Input Parameters:

(D) is default setting.

| Variable<br>Name | Variable<br>Type | Description      | Details                                                                          |
|------------------|------------------|------------------|----------------------------------------------------------------------------------|
| UCAL%            | Integer          | User Calibration | 0 =Off (D)<br>1 = User 1<br>2 = User 2<br>2 = User 3<br>4 = User 4<br>5 = User 5 |
| DCAL%            | Integer          | Define Cal       | 1 = Off(D)<br>2 = Upload<br>3 = Download                                         |
| FAME\$           | String           | File Name        | 8 characters maximum                                                             |

#### **Output Parameters:**

None.

Error:

LabWindows error codes only 220 to 240 3XX Instrument Specific (Page 2-8)

#### **Program Examples:**

**Quick BASIC:** 

REM Set user cal feature power. CALL W681.pc.pwr.cal (UCAL%,DCAL%,FAME\$)

#### **Microsoft C:**

/\* Set user cal feature power. \*/
W681\_pc\_pwr\_cal (UCAL,DCAL,FAME)

# pc.pwrs

# Function Panel Name: Output Power Sweep

Description:

This function lets users set up the power sweep mode of operation.

|                                                                                                    |                                                                                                    | operona nerp i                     | ecurn:  |      |     |
|----------------------------------------------------------------------------------------------------|----------------------------------------------------------------------------------------------------|------------------------------------|---------|------|-----|
| Wiltron 681XXA/B Synthe                                                                                                    | esized Sweeper                                                                                                    | Output Power Swe                   | ep      | Page | 1⁄Z |
| Sweep type                                                                                                    | Level 1                                                                                                    |                                    | Level   | Z    |     |
| Alt Pur Sup                                                                                                    | Ø                                                                                                    | dB                                 | Ø       |      | dB  |
| I WI SWP                                                                                                    | Number of Stor                                                                                                    |                                    | Duell   | Timo |     |
|                                                                                                    |                                                                                                    |                                    |         |      | ME  |
|                                                                                                    | 1                                                                                                    |                                    | 50      |      | MS  |
|                                                                                                    |                                                                                                    |                                    |         |      |     |
|                                                                                                    |                                                                                                    |                                    | F       | rror |     |
|                                                                                                    |                                                                                                    |                                    | la L    |      |     |
|                                                                                                    |                                                                                                    |                                    | Ľ       |      |     |
| CALL W681.pc.pwrs (0, 0,                                                                                                    | 0, 0, 0, 1, 50)                                                                                                    |                                    |         |      |     |
| Line 1⁄1 Columr                                                                                                    | 1 OPERATE                                                                                                    | ←∎                                 |         |      | →   |
|                                                                                                    |                                                                                                    |                                    |         |      |     |
| ao: Keep: Instruments                                                                                                    | s Libraries View                                                                                                    | Options Help R                     | leturn! |      |     |
| Wiltron 681XXA/B Synthe                                                                                                    | s Libraries View<br>esized Sweeper                                                                                                  | Options Help R<br>Output Power Swe | eturn!  | Page | Z/Z |
| Biltron     681XXA/B     Synthe       Alternate     Sueep     Power       L0=     =       L1     =       L2     =       L3     =       L4     =       L5     =       L6     =       L7     =       L8     = | E Libraries View<br>Sized Sweeper<br>Sweep 2 Power<br>L0                                                                            | Options Help F<br>Output Power Swe | leturn! | Page | 2/2 |
| Go: Keep: Instruments<br>Wiltron 681XXA/B Synthe<br>Alternate Sweep Po<br>L0= =<br>L1 =<br>L2<br>L3<br>L4<br>L5<br>L6<br>L7<br>L8<br>L9<br>L9<br>CALL W681.pc.pwrs (0, 0,                                   | S Libraries View<br>esized Sweeper<br>Sweep 2 Power<br>L0=<br>L1<br>L2<br>L3<br>L4<br>L5<br>L6<br>L7<br>L8<br>L9<br>0, 0, 0, 1, 50) | Options Help F<br>Output Power Swe | Return! | Page | 2/2 |

| Sweep Type: | Lets users select the sweep type.                                                                                    |
|-------------|----------------------------------------------------------------------------------------------------|
| Level 1 :   | Lets users enter the setting in dBm for the start power<br>level value. This is the start value for the power sweep. |

| Level 2 :                             |                                                         | Lets users enter the setting in dBm for the stop power<br>level value. This is the stop value for the power sweep.                                     |  |  |  |
|---------------------------------------|---------------------------------------------------------|----------------------------------------------------------------------------------------------------|--|--|--|
|                                       | Power swee<br>high power<br>power could<br>2 (stop) pow | <b>NOTE</b><br>weep can be from high to low or low to<br>ver levels. Therfore, the Level 1 (start)<br>ould be higher or lower than the Level<br>power. |  |  |  |
| Number of Step                        | ps:                                                     | Lets users enter the number of discrete power points<br>(steps) at which the sweep will pause (as set using<br>Dwell Time control).                    |  |  |  |
| <b>Dwell Time:</b> Lets user sweep to |                                                         | Lets users enter the length of time they want the power sweep to remain (dwell) at each step.                                                          |  |  |  |
| Alternate Swee<br>Power Levels        | ep                                                      |                                                                                                    |  |  |  |
| Sweep 1 Po                            | wer:                                                    | Lets users select L0–L9 as the Alternate Sweep Level<br>1parameter. (Press the <page down=""> key to access the<br/>page 2 function panel.)</page>     |  |  |  |
| Sweep 2 Po                            | wer:                                                    | Lets users select L0–L9 as the Alternate Sweep Level 2 parameter. (Press the <page down=""> key to access the page 2 function panel.)</page>           |  |  |  |

# 681XXA/B LabWindows Driver User's Guide

# Input Parameters:

(D) is default setting.

| Variable<br>Name | Variable<br>Type | Description                                   | Details                            | Range                                                                                                    |
|------------------|------------------|-----------------------------------------------|------------------------------------|----------------------------------------------------------------------------------------------------|
| PST%             | Integer          | Sweep Туре                                    | 0 = Pwr Swp (D)<br>1 = Alt Pwr Swp | N/A                                                                                                    |
| LVL1#            | Real             | Level 1 Output<br>Power                       | 0 dBm (D)                          | Depends on<br>particular 681XXA<br>model and whether<br>Option 2X Step<br>Attenuator is fitted.<br>Refer to 681XXA<br>Operation Manual<br>for details. |
| LVL2#            | Real             | Level 2 Output<br>Power                       | 0 dBm (D)                          | Same as above.                                                                                                    |
| NUMST%           | Integer          | Number of Steps<br>from Level 1 to Level<br>2 | 1 step (D)                         | 0.01 to full power of instrument, which is model dependent.                                                                                            |
| DWT#             | Real             | Dwell Time At Each<br>Step                    | 50 ms (D)                          | 1 ms to 99 s.                                                                                                    |
| LVLS1%           | Integer          | Sweep 1 Power                                 | Alternate Sweep<br>1 Power         | Same as LVL1<br>above                                                                                                    |
| LVLS2%           | Integer          | Sweep 2 Power                                 | Alternate Sweep<br>2 Power         | Same as LVL1<br>above                                                                                                    |

# Section 3

| Output Parameters: | None.                                                                        |
|--------------------|------------------------------------------------------------------------------|
| Error:             | LabWindows error codes only 220 to 240<br>3XX Instrument Specific (Page 2-8) |

**Program Examples:** 

### **Quick BASIC:**

REM Define the power sweep. CALL W681.pc.pwrs (PST%,LVL1#,LVL2#,NUMST%,DWT#,LVLS1%,LVLS2%)

### **Microsoft C:**

/\* Define the power sweep. \*/
W681\_pc\_pwrs (PST,LVL1,LVL2,NUMST,DWT,LVLS1,LVLS2)

# setam

## Function Panel Name:

# Ampliltude Modulation

**Description**:

This function lets users set amplitude modulation (AM) parameters.

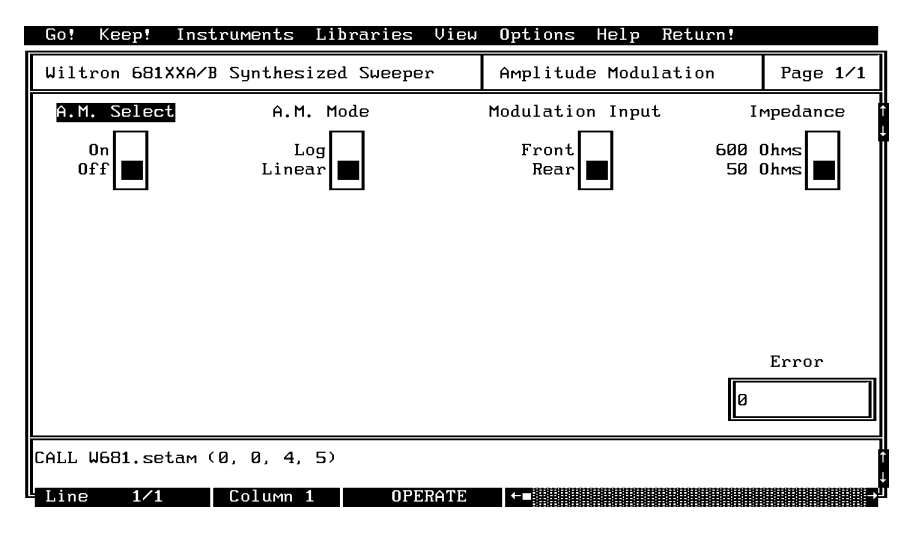

| A.M. Select: | Lets users turn AM modulation on or off.<br>Lets users choose between log and linear AM modes.                                                                                                    |  |
|--------------|----------------------------------------------------------------------------------------------------|--|
| A.M. Mode:   |                                                                                                    |  |
| Log:         | In this mode, sensitivity is 10 dB/V and the 681XXA accepts a wider range of input signal from the external signal generator. For every -1V input, the RF output level decreases by 10 dB. For every +1V input, the RF output level increases by 10 dB. |  |
| Linear:      | In this mode, sensitivity is $100\%/V$ and the 681XXA accepts a $-1V$ to $+1V$ input signal from an external signal generator. The amplitude of the RF output changes linearly as the AM input changes.                                                 |  |
| Mod Input:   | Lets users select front or rear panel AM IN connector.                                                                                                    |  |
| Impedance:   | Lets users select $50\Omega$ or $600\Omega$ input impedance.                                                                                                    |  |

| Variable Name | Variable<br>Type | Description                            | Details                                         |
|---------------|------------------|----------------------------------------|-------------------------------------------------|
| FON%          | Integer          | AM On:                                 | 0, Off (D)<br>1, On                             |
| STYPE%        | Integer          | AM Mode select                         | 0, Linear (D)<br>1, Log                         |
| INSEL%        | Integer          | Front or Rear panel AM<br>INPUT select | 0, Rear (D)<br>1, Front (Currently inoperative) |
| ZSEL%         | Integer          | Impedance select                       | 0, 50 Ohm (D)<br>1, 600 Ohm                     |

(D) is default setting.

#### **Output Parameters:**

None.

Error:

LabWindows error codes only 220 to 240 3XX Instrument Specific (Page 2-8)

## **Program Examples:**

## **Quick BASIC:**

REM Set modulation values for AM. CALL W681.setam (FON%,STYPE%,INSEL%,ZSEL%)

## Microsoft C:

/\* Set modulation values for AM. \*/
W681\_setam (FON,STYPE,INSEL,ZSEL)

# setcw

### Function Panel Name:

**Frequency Setup** 

**Description**:

This function lets users define frequencies for any of the twenty 681XXA/B storage registers.

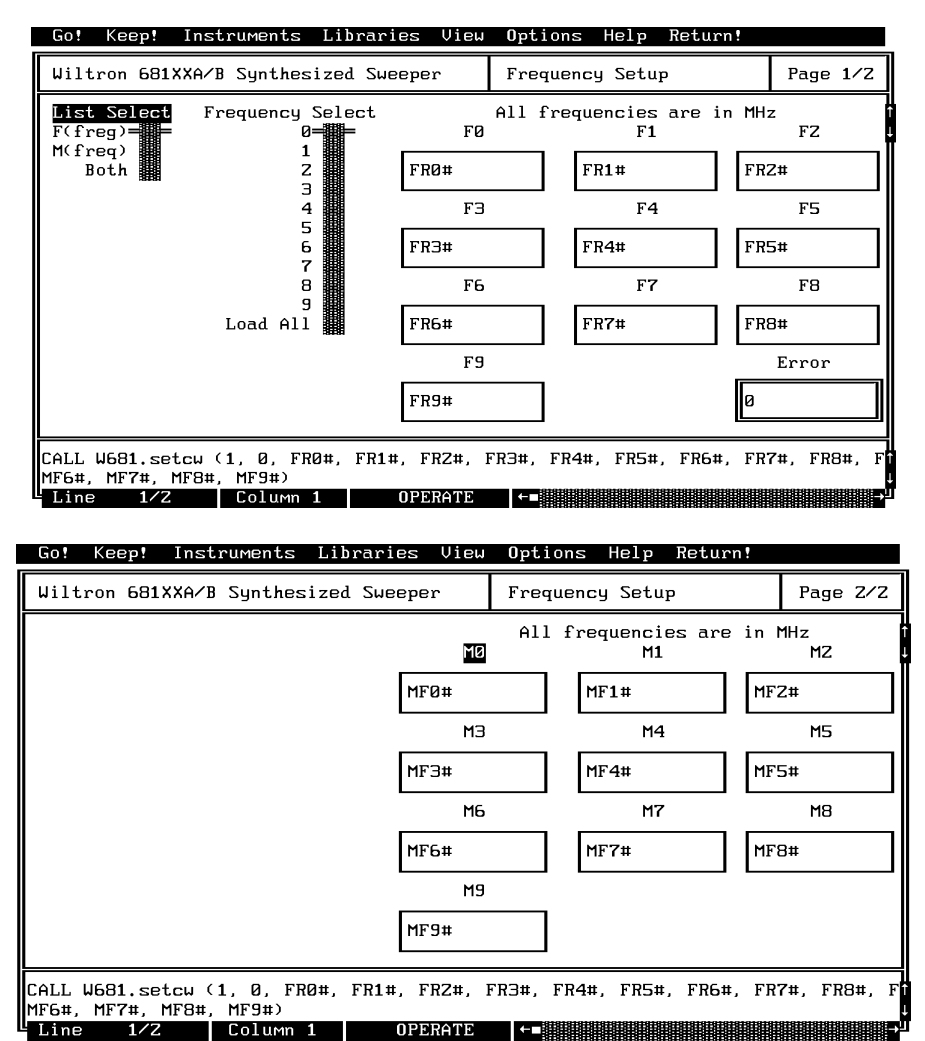

#### Controls:

List Select:

Lets users select the F0-F9 set, M0-M9 set, or both sets for assignment of frequency values. If "Both" is selected, all defined frequencies will be loaded and the 681XXA/B will be set to output the M-frequency selection (1-9 on Frequency Select control).

| Frequency Select: | Lets users select any single frequency storage location,<br>or to select all twenty at one time. If more than one fre-<br>quency is to be defined, the switch must be set to the<br>Load All position. Press the <page down=""> key to call up<br/>page 2 and the Mx set for assigning frequency definitions</page> |
|-------------------|----------------------------------------------------------------------------------------------------|
| F0 thru F9        | Let users enter a frequency value in MHz for storage in                                                                                                    |
| M0 thru M9:       | the applicable location (register).                                                                                                    |

| Variable Name | Variable<br>Type | Description                                                                                                    |
|---------------|------------------|----------------------------------------------------------------------------------------------------|
| FREQSEL%      | Integer          | Selects Frequencies 1–20, where 20 loads all frequencies. If<br>any other value, it selectively loads that value into the<br>corresponding register. If a selective load is used, that<br>frequency then becomes the active output frequency. If load<br>all is selected (10), then frequency register 9 (F9) becomes<br>the active output when the function is complete. |
| FRx#          | Real             | Frequency to be loaded into the storage registers.                                                                                                    |
| MFx#          | Real             | Frequency to be loaded into the storage registers.                                                                                                    |

| Output | Parameters: |
|--------|-------------|
|--------|-------------|

| Error: | LabWindows error codes only 220 to 240 |
|--------|----------------------------------------|
|        | 3XX Instrument Specific (Page 2-8)     |

None.

#### **Program Examples:**

#### **Quick BASIC:**

REM Select a cw frequency storage location and load frequency value. CALL W681.setcw (FREQSEL%,FR0#,FR1#,FR2#,FR3#,FR4#,FR5#,FR6#,FR7#,FR8#, FR9#,MF0#,MF1#,MF2#,MF3#,MF4#,MF5#,MF6#,MF7#,MF8#,MF9#)

#### Microsoft C:

/\* Select a cw frequency storage location and load frequency value. \*/ W681\_setcw (FREQSEL,FR0,FR1,FR2,FR3,FR4,FR5,FR6,FR7,FR8, FR9,FR0,MF1,MF2,MF3,MF4,MF5,MF6,MF7,MF8,MF9)

# setfm

## **Function Panel Name:**

# Frequency Modulation

**Description**:

This function lets users set modulation parameter for frequency modulation using an external modulation source.

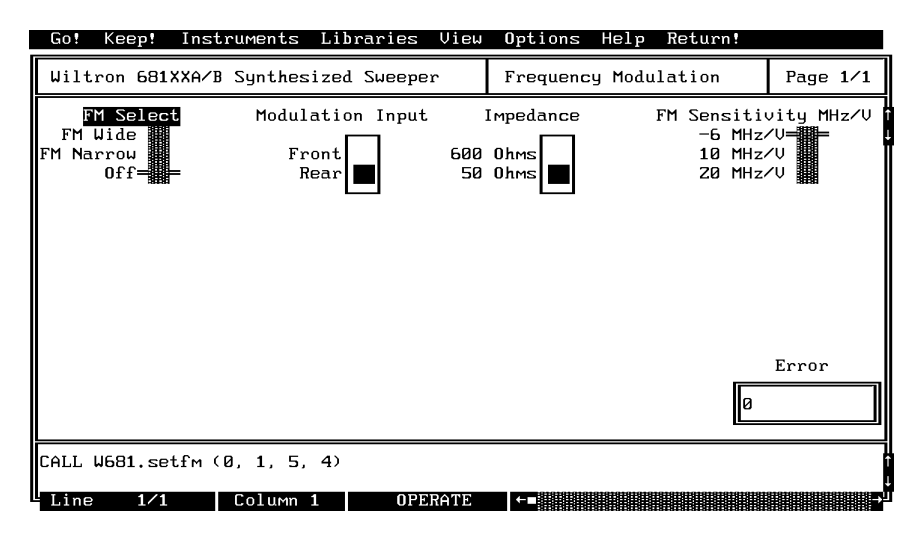

| FM:                      | Lets users select FM bandwidth or turn FM on or off.                                                                     |
|--------------------------|----------------------------------------------------------------------------------------------------|
| FM Wide:                 | Select the wide FM mode that allows for maximum de-<br>viations of 100 MHz.                                              |
| FM Narrow:               | Select the narrow FM mode that allows for maximum deviations of 50 MHz.                                                  |
| Mod Input:               | Lets users select front or rear panel FM IN connector.<br>(Currently, only the rear panel input can be pro-<br>grammed.) |
| Impedance:               | Lets users select $50\Omega$ or $600\Omega$ input impedance.                                                             |
| FM Sensitivity<br>MHz/V: | Lets users enter the FM sensitivity value.                                                                               |

(D) is default setting.

| Variable Name | Variable<br>Type | Description                   | Details                                         |
|---------------|------------------|-------------------------------|-------------------------------------------------|
| FON%          | Integer          | FM                            | 0 = Off (D)<br>1 = On<br>2 = Wide<br>3 = Narrow |
| MODIN%        | Integer          | Modulation Input              | 3 = Front<br>4 = Rear (D)                       |
| IMPED%        | Integer          | Impedance                     | 5 = 50 Ohms (D)<br>6 = 600 Ohms                 |
| SENS#         | Real             | FM Sensitivity in<br>MHz/Volt | 1 = 6 MHz/V<br>2 = 10 MHz/V<br>3 = 20 MHz/V     |

### **Output Parameters:**

None.

| Error: | LabWindows error codes only 220 to 240 |
|--------|----------------------------------------|
|        | 3XX Instrument Specific (Page 2-8)     |

## **Program Examples:**

# **Quick BASIC:**

REM Setup 681XXA for external fm. CALL W681.setfm (FON%,MODIN%,IMPED%,SENS#)

## **Microsoft C:**

/\* Setup 681XXA for external fm. \*/ W681\_setfm (FON,MODIN,IMPED,SENS)

# setmk

## Function Panel Name:

Marker Selection

Description:

This function lets users set video and intensity markers.

| Go! Keep! Ins                                         | truments Li    | braries View   | 0ptions          | Help Retur | n!             |
|-------------------------------------------------------|----------------|----------------|------------------|------------|----------------|
| Wiltron 681XXA/                                       | 8 Synthesize   | d Sweeper      | Marker Se        | election   | Page 1/1       |
| List Select<br>F(freg)===<br>M(freq)                  | 0<br>On<br>Off | 1<br>On<br>Off | Z<br>On<br>Off   | On<br>Off∎ | 4<br>On<br>Off |
| Marker Selection<br>Disable====<br>Intensity<br>Video | 5<br>On<br>Off | 6<br>On<br>Off | 7<br>On<br>Off ■ | 0n<br>Off  | 9<br>On<br>Off |
|                                                       |                |                |                  |            | Error          |
| CALL W681.setmk                                       | (1, 0, 0, 0,   | 0, 0, 0, 0,    | 0, 0, 0, 0       | )          |                |
| Line 1/1                                              | Column 1       | OPERATE        |                  |            | →              |

| List Select:      | Lets users select the F0-F1 or M0-M1 frequency set.                                                                                                    |
|-------------------|----------------------------------------------------------------------------------------------------|
| Marker Selection: | Lets users disable markers or select between Intensity and Video markers.                                                                                                    |
| Disable:          | Disables the frequency markers.                                                                                                    |
| Intensity:        | Enables an intensified dot to mark the frequency, pro-<br>vided the selected marker frequency is within the se-<br>lected frequency range. (Only available in analog sweep<br>mode.) |
| Video:            | Enables a video pulse to mark the frequency, provided<br>the selected marker frequency is within the selected fre-<br>quency range.                                                  |
| 0 thru 9:         | Turns marker on or off at the frequency stored in<br>locations F0 thru F9 or M0 thru M9, based on the posi-<br>tion of the List Select control.                                      |

| Variable Name   | Variable<br>Type | Description   | Details                                    |
|-----------------|------------------|---------------|--------------------------------------------|
| MKSEL%          | Integer          | Marker Select | 0, Disable (D)<br>1, Intensity<br>2, Video |
| F1% Thru<br>F9% | Integer          | Marker:1–9    | 0, Off (D)<br>1, On                        |

(D) is default setting.

### Output Parameters: None.

Error:

LabWindows error codes only 220 to 240 3XX Instrument Specific (Page 2-8)

## **Program Examples:**

### **Quick BASIC:**

REM Set markers. CALL W681.setmk (MKSEL%,F1%,F2%,F3%,F4%,F5%,F6%,F7%,F8%,F9%)

### **Microsoft C:**

/\* Set markers. \*/ W681\_setmk (MKSEL,F1,F2,F3,F4,F5,F6,F7,F8,F9)

# setpm

# Function Panel Name: Square Wave (Pulse)

Description:

This function lets users set square wave modulation parameters.

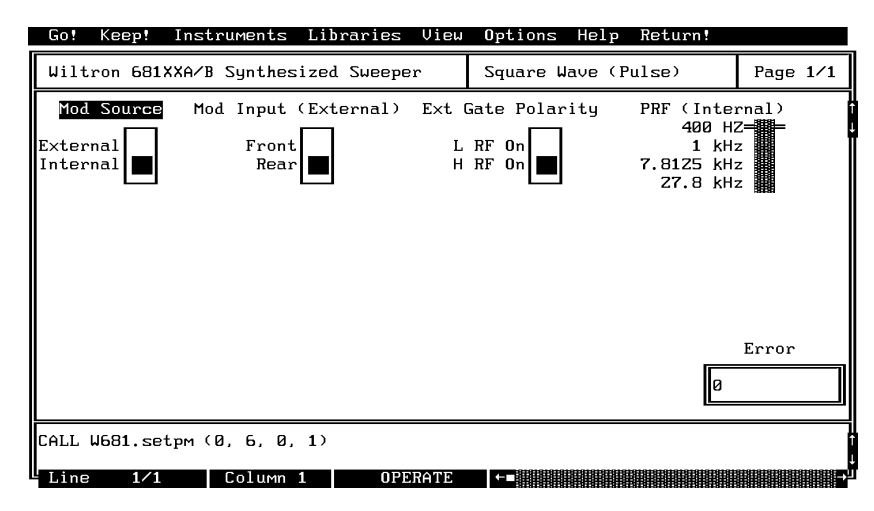

| Mod Source:        | Lets users select a square wave modulation source: Ex-<br>ternal or Internal. The external mode allows an exter-<br>nal TTL level square wave to modulate the RF output. |
|--------------------|----------------------------------------------------------------------------------------------------|
| Mod Input:         | Lets users select front or rear panel IN connector.                                                                                                    |
| Ext Gate Polarity: | Lets users select the polarity of the square wave signal (L [low], or H [high]) that turns the RF on.                                                                    |
| PRF (Internal):    | Lets users select the internal square wave generator's output modulating frequency, 400 Hz, 1 kHz, 7.8125 kHz, or 27.8 kHz.                                              |

| Variable Name | Variable<br>Type | Description                       | Details                                               |
|---------------|------------------|-----------------------------------|-------------------------------------------------------|
| MODS%         | Integer          | Modulation Source                 | 0, Internal (D)<br>1, External                        |
| MODIN%        | Integer          | Modulation input select           | 0, Rear<br>1, Front (Currently inoperative)           |
| XSP%          | Integer          | Modulating signal Polarity select | 0, H RF On<br>1, L RF On                              |
| IPRF%         | Integer          | PRF (Internal) select             | 1, 400 Hz<br>2, 1 kHz<br>3, 7.8125 kHz<br>4, 27.8 kHz |

(D) is default setting.

| Output | Parameters: |  |
|--------|-------------|--|
|--------|-------------|--|

None.

| Error: | LabWindows error codes only 220 to 240 |
|--------|----------------------------------------|
|        | 3XX Instrument Specific (Page 2-8)     |

# **Program Examples:**

# **Quick BASIC:**

REM Set pulse modulation parameters. CALL W681.setpm (MODS%,MODIN%,XGP%,IPRF%)

#### Microsoft C:

/\* Set pulse modulation parameters. \*/
W681\_setpm (MODS,MODIN,XGP,IPRF)

# sr.recall

# Function Panel Name: Recall Setup

**Description**:

This function lets users recall an existing source setup from the 681XXA/B internal memory.

| Wiltron 681XXA/B Synthesized Sweeper     Recall Setup     Page 1/1       Recall Register 7     Register 3     Register 4       Register 3     Register 5     Register 6       Register 6     Register 7     Register 7       Register 7     Register 9     Error       Ø     CALL W681.sr.recall (1)     Error | Go! Keep! Inst                                                                                                    | ruments Lib | raries View | Options    | Help              | Return! |                   |     |
|----------------------------------------------------------------------------------------------------|----------------------------------------------------------------------------------------------------|-------------|-------------|------------|-------------------|---------|-------------------|-----|
| Recall Register<br>Register 1<br>Register 2<br>Register 3<br>Register 4<br>Register 5<br>Register 6<br>Register 7<br>Register 7<br>Register 9<br>Error<br>2<br>CALL W681.sr.recall (1)                                                                                                    | Wiltron 681XXA/B                                                                                                    | Synthesized | Sweeper     | Recall S   | etup              |         | Page 1            | l⁄1 |
| Error<br>Ø<br>CALL W681.sr.recall (1)                                                                                                    | Recall Register<br>Register 1= =<br>Register 2<br>Register 3<br>Register 4<br>Register 5<br>Register 6<br>Register 7<br>Register 8<br>Register 9 |             |             |            |                   |         |                   |     |
| CALL W681.sr.recall (1)                                                                                                    |                                                                                                    |             |             |            |                   | Ø       | Error             |     |
|                                                                                                    | CALL W681.sr.reca                                                                                                    | 11 (1)      | 00004.000   | 8161616161 | 18181414141818181 |         | 12010101010101010 | 1   |

#### Controls:

**Recall Register:** Lets users select the storage register containing the setup they wish to recall.

(D) is default setting.

| Variable Name | Variable<br>Type | Description                | Details |
|---------------|------------------|----------------------------|---------|
| REG%          | Integer          | Storage Register, 1 Thru 9 | 1, (D)  |

# **Output Parameters:**

| Error: | LabWindows error codes only 220 to 240 |
|--------|----------------------------------------|
|        | 3XX Instrument Specific (Page 2-8)     |

None.

# **Program Examples:**

# **Quick BASIC:**

REM Recall stored setups. CALL W681.sr.recall (REG%)

### **Microsoft C:**

/\* Recall stored setups. \*/ W681\_sr.recall (REG)
#### sr.save

#### Save Setup Function Panel Name:

**Description**:

This function lets users save an existing setup to the 681XXA/B internal memory.

| Go!                                                         | Keep! Ins                                                                                                    | truments Li: | Ibraries  | View | Options  | Help | Return! |       |          |
|-------------------------------------------------------------|----------------------------------------------------------------------------------------------------|--------------|-----------|------|----------|------|---------|-------|----------|
| Wilt                                                        | ron 681XXA/                                                                                                    | B Synthesize | ed Sweepe | r    | Save Set | up   |         | Page  | 1⁄1      |
| Sav<br>Regi<br>Regi<br>Regi<br>Regi<br>Regi<br>Regi<br>Regi | 2 Register<br>ster 1= =<br>ster 2<br>ster 3<br>ster 4<br>ster 5<br>ster 6<br>ster 7<br>ster 8<br>ster 9<br>ster 9 |              |           |      |          |      |         |       |          |
|                                                             |                                                                                                    |              |           |      |          |      | Ø       | Error |          |
| CALL                                                        | W681.sr.sav                                                                                                    | e (1)        |           |      |          |      |         |       |          |
| L Line                                                      | 1/1                                                                                                    | Column 1     | OPE       | RATE | ←∎       |      |         |       | <b>→</b> |

#### Controls:

Save Register:

Lets users select a storage register for storing a setup they may wish to recall at a later time.

240

#### Input Parameters:

(D) is default setting.

| Variable Name | Variable<br>Type | Description             | Details |
|---------------|------------------|-------------------------|---------|
| REG%          | Integer          | Save Register, 1 Thru 9 | 1, (D)  |

#### **Output Parameters:**

None.

| Error: | LabWindows error codes only 220 to |
|--------|------------------------------------|
|        | 3XX Instrument Specific (Page 2-8) |

#### **Program Examples:**

#### **Quick BASIC:**

REM Recall stored setups CALL W681.sr.save (REG%)

#### **Microsoft C:**

/\* Recall stored setups \*/ W681\_sr.save (REG)

### ut

#### Function Panel Name:

#### Utilities

**Description**:

This function lets users define many additional functions typically used for advanced applications. It also controls the 681XXA/B during frequency switching and retrace.

| Go! Keep! Inst         | ruments Librarie         | s View Options | Help Return! |           |
|------------------------|--------------------------|----------------|--------------|-----------|
| Wiltron 681XXA/B       | Synthesized Swee         | per Utilitie   | s            | Page 1/1  |
| Blanking Pulse         | Pen Lift Rela            | iy Front Pane  | l Display    | СШ Камр   |
| + 5 Volts<br>- 5 Volts | Norm Closed<br>Norm Open | On<br>Off      |              | On<br>Off |
| RF Output Dur:         | ing Frequency Swi        | tching RF Ou   | tput During  | Retrace   |
| On<br>Off              |                          | On<br>Off      |              |           |
|                        |                          |                |              | Error     |
|                        |                          |                | Ø            |           |
| CALL W681.ut (0, 1     | L, 1, 0, 1, 0, 0,        | 0, 0)          |              |           |
| Line 1⁄1               | Column 1 0               | PERATE ←■      |              |           |

Controls:

| Blanking Pulse:                               | Lets users select rear panel supplied blanking pulse to be $\pm 5$ volts during sweep retrace.                                                                                        |
|-----------------------------------------------|----------------------------------------------------------------------------------------------------|
| Pen Lift Relay:                               | Lets users select between normally open $(NO)$ and normally closed $(NC)$ for the 681XXA pen lift relay.                                                                              |
| Front Panel Disp:                             | Lets users turn the front panel displays on or off.                                                                                                    |
| CW Ramp:                                      | Lets users turn the CW Ramp function on or off. This function causes a $0-10$ volt horizontal ramp to be supplied to the rear panel HORIZONTAL OUTPUT connector during CW operations. |
| RF Output –<br>During Frequency<br>Switching: | Lets users turn the RF output on or off during band-<br>switching.                                                                                                    |
| RF Output –<br>During Retrace:                | Lets users turn the RF output on or off during sweep re-<br>tracing.                                                                                                    |

| Variable Name | Variable<br>Type | Description             | Details                                    |
|---------------|------------------|-------------------------|--------------------------------------------|
| BLNKP%        | Integer          | Blanking Pulse          | 0, -5 Volt (D)<br>1, +5 Volt               |
| RFFS%         | Integer          | RF During Bandswitching | 0, Off<br>1, On (D)                        |
| RFDR%         | Integer          | RF During Retrace       | 0, Off<br>1, 0n (D)                        |
| PLR%          | Integer          | Pen Lift Relay          | 0, Normally Open (D)<br>1, Normally Closed |
| FPD%          | Integer          | Front Panel Display     | 0, Off<br>1, On (D)                        |
| CWR%          | Integer          | Rear Panel CW Ramp Out  | 0, Off (D)<br>1, On                        |

#### Input Parameters: (D) is default setting.

| Output Parameters: | None.                                                                        |
|--------------------|------------------------------------------------------------------------------|
| Error:             | LabWindows error codes only 220 to 240<br>3XX Instrument Specific (Page 2-8) |

#### **Program Examples:**

#### **Quick BASIC:**

REM Set blanking, CW ramp, RF output (during freq switching and retrace), penlift relay, front panel display, and hi resolution values. CALL W681.ut (BLNKP%,RFFS%,RFDR%,PLR%,FPD%,CWR%)

#### **Microsoft C:**

/\* Set blanking, CW ramp, RF output (during freq switching and retrace), penlift relay, front panel display, and hi resolution values. \*/ W681\_ut (BLNKP,RFFS,RFDR,PLR,FPD,CWR)

# Subject Index

### !

| *.EXE |  |  |  |  | • |  |  |  |  |  | • |  |  |  |  |  |  |  | • | • | 2-3 |
|-------|--|--|--|--|---|--|--|--|--|--|---|--|--|--|--|--|--|--|---|---|-----|
|-------|--|--|--|--|---|--|--|--|--|--|---|--|--|--|--|--|--|--|---|---|-----|

### A

| ADD% .    |      |     | •          |     |    |   |   |  |  |  |   | . : | 3-19 |
|-----------|------|-----|------------|-----|----|---|---|--|--|--|---|-----|------|
| ALCCP%    |      |     | •          |     |    |   | • |  |  |  |   | . : | 3-24 |
| ALCIN%    |      |     | •          |     |    |   | • |  |  |  |   | . : | 3-24 |
| ALCPS%    |      |     |            |     |    |   |   |  |  |  |   | . 3 | 3-24 |
| Alternate | Sw   | eej | <b>b</b> . |     |    |   |   |  |  |  | 3 | -4, | 3-8  |
| ALTS%     |      |     | •          |     |    |   |   |  |  |  |   |     | 3-9  |
| amplitude | e mo | odu | ıla        | tio | on | L |   |  |  |  |   | . : | 3-34 |
| ATT\$.    |      |     | •          |     |    |   | • |  |  |  |   | . : | 3-24 |
|           |      |     |            |     |    |   |   |  |  |  |   |     |      |

#### В

| BASIC  |  |  |  |  |  |  |  |  | 1-4 | 1, | 2-17 |
|--------|--|--|--|--|--|--|--|--|-----|----|------|
| BLNKP% |  |  |  |  |  |  |  |  |     |    | 3-49 |

### С

| $C \ \ldots \ \ldots \ \ldots \ \ldots \ \ldots \ \ldots \ \ldots \ \ldots \ \ldots \ $     |   |   | 1 | -4  | 4, 2-1 | 7  |
|---------------------------------------------------------------------------------------------|---|---|---|-----|--------|----|
| CFREQ%                                                                                      |   |   |   |     | . 3-1  | .3 |
| $close \ \ldots \ \ldots \ \ldots \ \ldots \ \ldots \ \ldots \ \ldots \ \ldots \ \ldots \ $ |   |   | 3 | 8-6 | 3, 3-5 | 0  |
| Creating a Compiled Program                                                                 |   |   | • |     | . 2-1  | 7  |
| CW                                                                                          |   | • |   | •   | . 3-1  | 0  |
| CWR%                                                                                        | • |   | • | •   | . 3-4  | 9  |
|                                                                                             |   |   |   |     |        |    |

#### D

| DCAL%      |     |     | • |  |  |  |  |  | • | • |    |   | •  | 3-29   |
|------------|-----|-----|---|--|--|--|--|--|---|---|----|---|----|--------|
| debug flag | g   |     |   |  |  |  |  |  |   |   |    |   |    | 2 - 10 |
| Debug Ut   | ili | ity | 7 |  |  |  |  |  |   |   |    | 2 | -6 | 5, 2-8 |
| Delta Swe  | ee  | р   |   |  |  |  |  |  |   |   |    |   |    | 3-12   |
| DPTS%      |     | •   |   |  |  |  |  |  |   |   |    |   |    | 3-15   |
| DSEL%      |     |     |   |  |  |  |  |  |   |   |    |   |    | 3-15   |
| DTIME#     |     |     |   |  |  |  |  |  |   |   | 3- | 1 | 3, | 3 - 17 |
| DTIME#     |     |     |   |  |  |  |  |  |   |   |    |   |    | 3-9    |
| DWT# .     |     |     |   |  |  |  |  |  |   |   |    |   |    | 3-32   |

### E

| EXDAC% .        |      |  |  |   |   |   |   | • |   |   |   | 3-24 |
|-----------------|------|--|--|---|---|---|---|---|---|---|---|------|
| executable (fil | e) . |  |  |   |   | • |   |   | • | • |   | 2-3  |
| EXG%            |      |  |  | • | • | • | • | • | • | • | • | 3-24 |

### F

| F0% THRU F9% |   |  |   |   |   |   |  |  | 3 | -2 | 1, | 3-41 |
|--------------|---|--|---|---|---|---|--|--|---|----|----|------|
| F1% THRU F9% | • |  | • | • | • | • |  |  |   |    |    | 3-21 |

| FAME\$    | •   |            |     |    |    |    |    |     |    |   |   |   |   |  |    | 3-29   |
|-----------|-----|------------|-----|----|----|----|----|-----|----|---|---|---|---|--|----|--------|
| fc.als .  | •   |            |     |    |    |    |    |     |    |   |   |   |   |  | 3- | 4, 3-8 |
| fc.cw .   | •   |            |     |    |    |    |    |     |    |   |   |   |   |  |    | 3 - 10 |
| fc.delta  | •   | •          |     |    | •  |    |    |     |    |   |   | • | • |  | •  | 3-12   |
| fc.spec   | •   | •          |     |    | •  |    |    |     |    |   |   | • | • |  | •  | 3-14   |
| fc.stst . |     |            |     |    | •  |    | •  |     |    |   |   | • | • |  |    | 3-16   |
| FOFF%     | •   |            |     |    | •  |    | •  |     |    |   |   | • | • |  |    | 3-49   |
| FON%      |     | •          |     |    | •  |    |    |     |    | • |   | • | • |  |    | 3-39   |
| FON%      | •   | •          |     |    | •  |    |    |     |    |   |   | • | • |  | •  | 3-35   |
| FPD%      | •   | •          |     |    | •  |    |    |     |    |   |   | • | • |  | •  | 3-49   |
| FPWR%     | 6   | •          |     |    | •  |    |    |     |    |   |   | • | • |  | •  | 3-49   |
| FREQS     | ΕI  | <b>.</b> % | 2   |    | •  |    |    |     |    |   |   |   | • |  |    | 3 - 37 |
| FREQS     | ΕI  | 1%         | 2   |    | •  |    |    |     |    |   |   | • | • |  |    | 3-11   |
| frequen   | cy  | m          | 00  | lu | la | ti | 01 | n   |    |   | • |   |   |  |    | 3-38   |
| frequen   | cy  | se         | eti | ıp | )  |    |    |     |    |   |   | • | • |  | •  | 3-36   |
| FRx# .    |     |            |     |    | •  |    | •  |     |    |   |   | • | • |  |    | 3 - 37 |
| FSESL#    | ŧ   | •          |     |    | •  |    |    |     |    |   |   |   | • |  |    | 3-11   |
| FSPAN     | #   | •          |     |    | •  |    |    |     |    |   |   |   | • |  |    | 3 - 13 |
| Functio   | n I | Pa         | ne  | el | S  | tr | u  | eti | ır | e |   |   |   |  | •  | . 3-3  |
| Functio   | n I | Pa         | ne  | el | T  | re | е  |     |    | • |   |   |   |  | •  | . 3-5  |
| Fx#       |     |            |     |    |    |    |    |     |    |   |   |   |   |  |    | 3 - 37 |

#### G

| General . |  |  |  |  |  |  |  |  | 1-: | 3, 2-3 | 3 |
|-----------|--|--|--|--|--|--|--|--|-----|--------|---|
| GPWR\$ .  |  |  |  |  |  |  |  |  |     | 3-19   | 9 |

### $\boldsymbol{H}$

| HIGHF\$  |    |    |    |    |     |     |     |     |   |    |    |  |  |  | 3-19 |
|----------|----|----|----|----|-----|-----|-----|-----|---|----|----|--|--|--|------|
| HRE% Hig | gh | ιF | Re | sc | οlυ | ıti | ioi | n I | M | oċ | le |  |  |  | 3-49 |

### I

| IMPED%      |     |    |    | •  |    |    |   |   |     |    | •             |  |  |  |   | 3-39    |
|-------------|-----|----|----|----|----|----|---|---|-----|----|---------------|--|--|--|---|---------|
| init        |     |    |    |    |    |    |   |   |     |    |               |  |  |  |   | 3 - 18  |
| init.freq . |     |    |    |    |    |    |   |   |     |    |               |  |  |  |   | 3-20    |
| initializer | •   |    |    |    |    |    |   |   |     |    |               |  |  |  |   | 3 - 18  |
| INSEL%      |     |    |    |    |    |    |   |   |     |    |               |  |  |  |   | 3 - 35  |
| Installing  | In  | ns | tr | ur | ne | en | t | D | riv | ve | $\mathbf{rs}$ |  |  |  |   | . 1-4   |
| Introducti  | ior | n  |    |    |    |    |   |   |     |    |               |  |  |  | 2 | -3, 3-3 |
| IPRF% .     |     |    |    |    |    |    |   |   |     |    |               |  |  |  |   | 3-43    |
|             |     |    |    |    |    |    |   |   |     |    |               |  |  |  |   |         |

### L

| LabWindov   | NS | s 1 | lik | ora | ar | ie | $\mathbf{s}$ |   |   |              |  |  |  |  | 1-4  |
|-------------|----|-----|-----|-----|----|----|--------------|---|---|--------------|--|--|--|--|------|
| LEV% .      | •  |     |     |     |    |    |              |   |   |              |  |  |  |  | 3-24 |
| LEVOFF%     |    |     |     |     |    |    |              |   |   |              |  |  |  |  | 3-27 |
| libraries   | •  |     |     |     |    |    |              |   |   |              |  |  |  |  | 1-4  |
| load (file) | •  |     |     |     |    |    |              |   |   |              |  |  |  |  | 2-4  |
| load files  | •  |     |     |     |    |    |              |   |   |              |  |  |  |  | 2-3  |
| Loading 68  | 81 | X   | X   | A   | D  | ri | ve           | r | A | $\mathbf{s}$ |  |  |  |  |      |
| Instrume    | nt | : I | M   | od  | lu | le |              |   |   |              |  |  |  |  | 2-4  |

| Loading  | 68           | 312 | X  | A | D | )ri | ve | er | A | t | St | a | rt- | ·U | p |  |  | 2-6    |
|----------|--------------|-----|----|---|---|-----|----|----|---|---|----|---|-----|----|---|--|--|--------|
| LOWF\$   |              |     |    |   |   |     |    |    |   |   |    |   |     |    |   |  |  | 3-19   |
| LS% List | t S          | sel | ec | t |   |     |    |    |   |   |    |   |     |    |   |  |  | 3-11   |
| LVC%     |              |     |    |   |   |     |    |    |   |   |    |   |     |    |   |  |  | 3-24   |
| LVL1# .  |              |     |    |   |   |     |    |    |   |   |    |   |     |    |   |  |  | 3 - 32 |
| LVL2#    |              |     |    |   |   |     |    |    |   |   |    |   |     |    |   |  |  | 3-32   |
| LVLP%    |              |     |    |   |   |     |    |    |   |   |    |   |     |    |   |  |  | 3-27   |
| LVLS1%   |              |     |    |   |   |     |    |    |   |   |    |   |     |    |   |  |  | 3-32   |
| LVLS2%   |              |     |    |   |   |     |    |    |   |   |    |   |     |    |   |  |  | 3 - 32 |
| LWMAK    | $\mathbf{E}$ |     |    |   |   |     |    |    |   |   |    |   |     |    |   |  |  | 2-17   |

### M

| marker selection | 8-40 |
|------------------|------|
| Microsoft C      | 2-17 |
| MINPWR\$         | 3-19 |
| MKSEL%           | 3-41 |
| MODEL\$          | 3-19 |
| MODIN%           | 3-43 |
| MODS%            | 3-43 |

### N

| NUMST% |   |   |   |   |   |  |  |   |   |   | 3- | -1: | 3, | 3 - 17 |
|--------|---|---|---|---|---|--|--|---|---|---|----|-----|----|--------|
| NUMST% | • |   |   |   |   |  |  |   |   |   |    |     |    | 3 - 32 |
| NUMST% | • | • | • | • | • |  |  | • | • | • |    | •   |    | 3-9    |

### 0

| OPT% Output Power                 | 29  |
|-----------------------------------|-----|
| OTP%                              | 27  |
| output leveling                   | 22  |
| output power                      | 26  |
| output pwer sweep                 | 30  |
| Overview for LabWindows Users     | 1-4 |
| Overview for Non-LabWindoes Users | 1-5 |
| Overview for Non-LabWindows Users | 1-5 |

### Р

| pc-pwr.ca  | ıl  |   | • | •  |    | •  | • | • |   |   | • |   |   |   |   |    | •   |    | 3 - 28 |
|------------|-----|---|---|----|----|----|---|---|---|---|---|---|---|---|---|----|-----|----|--------|
| pc.level . |     |   |   |    |    |    |   |   |   |   |   |   |   |   |   |    |     |    | 3-22   |
| pc.power   |     |   |   |    |    |    |   |   |   |   |   |   |   |   |   |    |     |    | 3-26   |
| pc.pwr .   |     |   |   |    |    |    |   |   |   |   |   |   |   |   |   |    |     |    | 3-26   |
| pc.pwrs.   |     |   |   |    |    |    |   |   |   |   |   |   |   |   |   |    |     |    | 3-30   |
| PLR% .     |     |   |   |    |    |    |   |   |   |   |   |   |   |   |   |    |     |    | 3-49   |
| PROGRA     | ١N  | Л | w | ii | ıd | 01 | N |   |   |   |   |   |   |   |   | \$ | 2-3 | 3. | 2-20   |
| PST%       |     |   |   |    |    |    |   | Ì |   |   |   |   |   |   |   |    |     |    | 3-32   |
| PVT#       |     |   |   |    |    |    |   |   |   |   |   |   |   |   |   |    |     |    | 3-24   |
| PWRSEI     | 0   | 6 |   |    |    |    |   |   |   |   |   |   |   |   |   |    |     |    | 3-27   |
| PWRx# .    | - ′ |   |   |    | Ż  |    |   | Ż | · | ż |   | · | ż | · | Ż | ·  |     |    | 3-27   |
|            |     |   |   |    |    |    |   |   |   |   |   |   |   |   |   |    |     |    |        |

## Q

QuickBASIC . . . . . . . . . . . . . . . . 1-4, 2-17

### R

| recall setup            | 3-44  |
|-------------------------|-------|
| REG%                    | 3-47  |
| REG%                    | 3-45  |
| Reguirements            | . 1-4 |
| Requirements            | . 1-3 |
| RFDR% RF During Retrace | 3-49  |
| RFFS%                   | 3-49  |
|                         |       |

### $\boldsymbol{S}$

| save setup                                                               | -46 |
|--------------------------------------------------------------------------|-----|
| SENS#                                                                    | -39 |
| setam                                                                    | -34 |
| setcw $\ldots \ldots \ldots \ldots \ldots \ldots \ldots \ldots \ldots 3$ | -36 |
| setfm                                                                    | -38 |
| setmk                                                                    | -40 |
| setpm                                                                    | -42 |
| SLVM%                                                                    | -49 |
| Source Address                                                           | 2-9 |
| source frequency def 3                                                   | -20 |
| special sweep $\ldots$ $\ldots$ $\ldots$ $\ldots$ $3$                    | -14 |
| Square Wave (Pulse)                                                      | -42 |
| sr.recall                                                                | -44 |
| sr.save                                                                  | -46 |
| SSN                                                                      | -19 |
| start-stop sweep 3                                                       | -16 |
| STYPE%                                                                   | -35 |
| SWEEP%                                                                   | -17 |
| SWEEPT#                                                                  | -17 |
| SWRANGE%                                                                 | -17 |
| SWRV                                                                     | -19 |
|                                                                          |     |

### T

| TEST\$ file | n | a | m | le |  |   |  |  |   |   |    |   |    |    |    | 3-15 |
|-------------|---|---|---|----|--|---|--|--|---|---|----|---|----|----|----|------|
| TRIGG%      |   | • |   |    |  |   |  |  |   | 3 | -9 | , | 3- | 13 | 3, | 3-17 |
| Tutorial .  |   | • | • |    |  | • |  |  | • |   |    |   |    |    |    | 2-9  |

### U

| UCAL%                | 3-29 |
|----------------------|------|
| User Power Calibrate | 3-28 |
| ut                   | 3-48 |
| utilities            | 3-48 |

| V          | X          |  |  |  |  |  |  |  |
|------------|------------|--|--|--|--|--|--|--|
| VL%        | XSP%       |  |  |  |  |  |  |  |
| W          | Z          |  |  |  |  |  |  |  |
| w681.close | ZSEL% 3-35 |  |  |  |  |  |  |  |